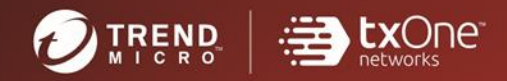

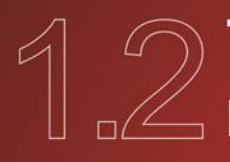

# TXOne StellarProtect<sup>™</sup> Installation and Administrator's Guide

All-terrain protection for mission critical assets

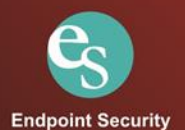

TXOne Networks StellarProtect<sup>™</sup> 1.2 Installation and Administrator's Guide

TXOne Networks reserves the right to make changes to this document and to the product described herein without notice. Before installing and using the product, review the readme files, release notes, and/or the latest version of the applicable documentation, which are available from the TXOne Networks website at:

https://docs.trendmicro.com/en-us/enterprise/txone-stellarprotect.aspx

© 2022 TXOne Networks. All rights reserved. TXOne Networks, StellarProtect, and StellarOne are trademarks or registered trademarks of TXOne Networks. All other product or company names may be trademarks or registered trademarks of their owners.

Document Part No.: SLEM19487/220207

Release Date: April 2022

Protected by U.S. Patent No.: Patents pending.

This documentation introduces the main features of the product and/or provides installation instructions for a production environment. Read through the documentation before installing or using the product.

Detailed information about how to use specific features within the product may be available at the TXOne Networks Online Help Center and/or the TXOne Networks Knowledge Base.

TXOne Networks always seeks to improve its documentation. If you have questions, comments, or suggestions about this or any TXOne Networks document, please contact us at <u>docs@trendmicro.com</u>.

Evaluate this documentation on the following site:

http://docs.trendmicro.com/en-us/survey.aspx

**Privacy and Personal Data Collection Disclosure** 

Certain features available in TXOne Networks products collect and send feedback regarding product usage and detection information to TXOne Networks. Some of this data is considered personal in certain jurisdictions and under certain regulations. If you do not want TXOne Networks to collect personal data, you must ensure that you disable the related features.

The following link outlines the types of data that TXOne StellarProtect collects and provides detailed instructions on how to disable the specific features that feedback the information.

https://success.trendmicro.com/data-collection-disclosure

Data collected by TXOne Networks is subject to the conditions stated in the Trend Micro Privacy Notice:

https://www.trendmicro.com/privacy

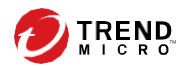

# **Table of Contents**

### Preface

| Preface                 | v  |
|-------------------------|----|
| About the Documentation | v  |
| Audience                | vi |
| Document Conventions    | vi |

### Chapter 1: Introduction

| About the TXOne <sup>TM</sup> Stellar <sup>TM</sup> Series and StellarProtect <sup>TM</sup> | <sup>1</sup> 1-2 |
|---------------------------------------------------------------------------------------------|------------------|
| What's New                                                                                  | 1-2              |
| Agent Features and Benefits                                                                 | 1-3              |

### **Chapter 2: Installation**

| System Requirements                                |  |
|----------------------------------------------------|--|
| System Requirements                                |  |
| Operating Systems                                  |  |
| Local Installation                                 |  |
| Getting the StellarProtect Agent Package           |  |
| Installing the StellarProtect Agent                |  |
| Silent Installation                                |  |
| Configuring Silent Installation                    |  |
| Silent Installation of the StellarProtect Agent    |  |
| Preparing the Agent for Upgrade to a Later Version |  |

### Chapter 3: Uninstalling StellarProtect

### Chapter 4: Using the Agent Console

| Overview         |     |
|------------------|-----|
| ICS Applications | 4-3 |

| ICS Certificates                           |     |
|--------------------------------------------|-----|
| Scan Components                            | 4-6 |
| Password                                   | 4-6 |
| Industrial-Grade Next-Generation Antivirus | 4-7 |
| Device Control                             | 4-8 |
| OT Application Safeguard                   | 4-8 |
| Operations Behavior Anomaly Detection      | 4-9 |
| DLL Injection Prevention                   | 4-9 |
| Settings                                   |     |

### Chapter 5: Using the Agent Command Line Interface (CLI)

| Using OPCmd at the Command Line Interface (CLI) | 5-2 |
|-------------------------------------------------|-----|
| Overview                                        | 5-2 |
| List of All Commands                            | 5-4 |

### **Chapter 6: Events**

| Overview of StellarProtect Events | 6-2 |
|-----------------------------------|-----|
| Agent Event List                  | 6-4 |

### **Chapter 7: Technical Support**

| Troubleshooting Resources                 | 7-2 |
|-------------------------------------------|-----|
| Using the Support Portal                  | 7-2 |
| Threat Encyclopedia                       | 7-2 |
| Contacting Trend Micro                    | 7-3 |
| Speeding Up the Support Call              | 7-4 |
| Sending Suspicious Content to Trend Micro | 7-4 |
| Email Reputation Services                 | 7-4 |
| File Reputation Services                  | 7-5 |
| Web Reputation Services                   |     |
| Other Resources                           | 7-5 |
| Download Center                           | 7-5 |

ii

|       | Do    | ocumentation Feedback | 7-6  |
|-------|-------|-----------------------|------|
| Index |       |                       |      |
|       | Index |                       | IN-1 |

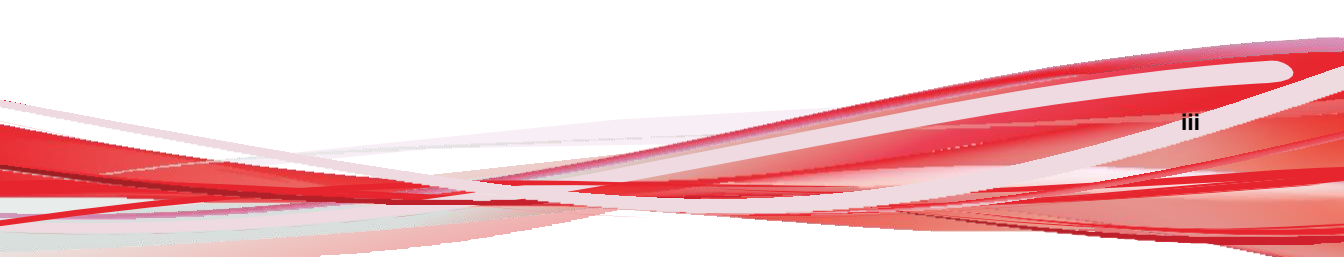

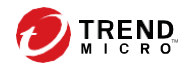

# Preface

This Administrator's Guide introduces TXOne Networks StellarProtect and covers all aspects of product management.

Topics in this chapter include:

- About the Documentation on page v
- Audience on page vi
- Document Conventions on page vi

## About the Documentation

TXOne Networks StellarProtect documentation includes the following:

| Documentation         | Description                                                                                                    |
|-----------------------|----------------------------------------------------------------------------------------------------|
| Installation Guide    | A PDF document that discusses requirements and procedures for installing StellarProtect.                                                                                                    |
| Administrator's Guide | A PDF document that discusses getting started information and StellarProtect usage and management.                                                                                                    |
| Readme File           | Contains a list of known issues. It may also contain late-breaking product information not found in the printed documentation.                                                                            |
| Knowledge Base        | An online database of problem-solving and troubleshooting<br>information. It provides the latest information about known<br>product issues. To access the Knowledge Base, go to the<br>following website: |
|                       | http://esupport.trendmicro.com                                                                                                    |

Table 1. TXOne Networks StellarProtect Documentation

Download the latest version of the PDF documents and Readme at:

http://docs.trendmicro.com

### **Audience**

TXOne Networks StellarProtect documentation is intended for administrators responsible for StellarProtect management, including agent installation.

### **Document Conventions**

The following table provides the official terminology used throughout the TXOne Networks StellarProtect documentation:

| Convention        | Description                                                                                                    |
|-------------------|----------------------------------------------------------------------------------------------------|
| UPPER CASE        | Acronyms, abbreviations, and names of certain commands and keys on the keyboard                                   |
| Bold              | Menus and menu commands, command buttons, tabs, and options                                                       |
| Italics           | References to other documents                                                                                     |
| Monospace         | Sample command lines, program code, web URLs, file names, and program output                                      |
| Navigation > Path | The navigation path to reach a particular screen                                                                  |
|                   | For example, $\mbox{File} > \mbox{Save}$ means, click $\mbox{File}$ and then click $\mbox{Save}$ on the interface |
| Note              | Configuration notes                                                                                               |
| V Tip             | Recommendations or suggestions                                                                                    |
| Important         | Information regarding required or default configuration settings and product limitations                          |

 Table 2. Document Conventions

vi

| Convention | Description                                |
|------------|--------------------------------------------|
| WARNING!   | Critical actions and configuration options |

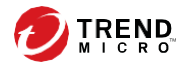

# **Chapter 1**

# Introduction

This chapter introduces TXOne StellarProtect 1.2, which provides industrialgrade next-generation antivirus protection for your assets, and gives an overview of its functions.

- About the TXOne<sup>TM</sup> Stellar<sup>TM</sup> Series and StellarProtect<sup>TM</sup> on page 1-2
- Agent Features and Benefits on page 1-3

# About the TXOne<sup>™</sup> Stellar<sup>™</sup> Series and StellarProtect<sup>™</sup>

TXOne's Stellar series is a first-of-its-kind OT endpoint protection platform which includes:

- StellarProtect<sup>™</sup>, industrial-grade next-generation antivirus endpoint security for modernized ICS endpoints
- StellarEnforce<sup>™</sup>, for trust list-based application lockdown of legacy and fixed-use ICS endpoints with on-demand AV scan
- StellarOne<sup>™</sup>, the ONE centralized management console for the Stellar series

TXOne StellarProtect is an ICS-compatible, high performance and zero touch endpoint protection solution.

### What's New

TXOne StellarProtect 1.2 includes the following new features and enhancements.

Table 1-1. What's New in TXOne StellarProtect 1.2

| Feature                                     | Description                                                                                                    |
|---------------------------------------------|----------------------------------------------------------------------------------------------------|
| OT/ICS Application Safeguard<br>enhancement | Enhance user interface for better experience                                                                                 |
| Pre-scan performance enhancement            | Difference scan speed mode for difference user scenario                                                                      |
| Fix installation issue with extend AC       | Allow user to install StellarProtect agent<br>which can be management from<br>StellarOne to install with extended<br>license |

| Feature                                                           | Description                                                             |  |
|-------------------------------------------------------------------|-------------------------------------------------------------------------|--|
| New Windows platform support added                                | StellarProtect 1.2 officially support Windows 11                        |  |
| OBAD now can be management<br>from StellarOne console with policy | OBAD will be management and over-<br>write by StellarOne policy setting |  |
|                                                                   |                                                                         |  |
|                                                                   |                                                                         |  |

## **Agent Features and Benefits**

StellarProtect includes the following features and benefits.

| Feature                                                  | Benefit                                                                                                    |
|----------------------------------------------------------|----------------------------------------------------------------------------------------------------|
| Industrial-Grade Next-Generation Antivirus               | ICS root of trust and advanced threat scan secure OT assets with no interruption to operations                    |
| Operations Behavior Anomaly Detection                    | Detect abnormal operations and exercise<br>least privilege-based control to prevent<br>malware-free attacks       |
| OT Application Safeguard                                 | Intelligently locate and secure the integrity of the ICS process from ICS targeted attacks by device              |
| Device Control                                           | Prevent insider threats by only allowing usage<br>of USB ports on a case-by-case administrator-<br>reviewed basis |
| Compatibility with Trend Micro Portable Security 2 and 3 | StellarProtect compatible with Trend Micro<br>Portable Security products.                                         |

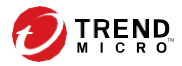

# Chapter 2

# Installation

This chapter shows how to install the TXOne StellarProtect agent. The StellarProtect agent provides several installation types including **local installation** and **silent installation**.

Topics in this chapter include:

- System Requirements on page 2-2
- Local Installation on page 2-5
- Silent Installation on page 2-21
- Encrypt installation configure on page 2-30
- Preparing the Agent for Upgrade to a Later Version on page 2-30

# System Requirements

This section introduces the system requirements for StellarProtect, including hardware and OS require ments.

### **System Requirements**

TXOne StellarProtect does not have specific hardware requirements beyond those specified by the operating system, with the following exceptions:

Table 2-1. Required Software for StellarProtect

| Software       | Description                  |
|----------------|------------------------------|
| .NET framework | Ver 3.5 SP1 or 4.0 available |

#### Table 2-2. Required Hardware for StellarProtect

| Hardware             | Description       |
|----------------------|-------------------|
| Available disk space | 200MB minimum     |
|                      | 300MB recommended |
| Monitor resolution   | 640 x 480         |

By default, StellarProtect uses port 14336, which is sometimes blocked by firewalls. Please make sure this port is kept open for StellarProtect's use.

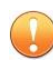

#### Important

StellarProtect cannot be installed on a system that already runs one of the following:

- Trend Micro OfficeScan
- Trend Micro Titanium
- Other Trend Micro endpoint solutions
- Other antivirus products

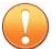

### Important

Ensure that the following root certification authority (CA) certificates are installed with intermediate CAs, which are found in StellarProtectSetup.exe and StellarProtect.exe. These root CAs should be installed on the StellarProtect agent environment to communicate with StellarOne.

- Intermediate Symantec Class 3 SHA256 Code Signing CA
- Root VeriSign Class 3 Public Primary Certification Authority G5

To check root CAs, refer to the Microsoft support site:

https://technet.microsoft.com/en-us/library/cc754841.aspx

### **Operating Systems**

Client OS:

- Windows 7 (No SP/SP1) [Professional / Enterprise / Ultimate] (32/64bit)
- Windows 8 (No SP) [Pro/Enterprise] (32/64bit)
- Windows Embedded 8 Standard (No SP) (32/64bit)
- Windows Embedded 8.1 [Pro/Industry Pro](No SP) (32/64bit)
- Windows Embedded POSReady 7 (32/64bit)
- Windows 10 [Pro/Enterprise/IoT Enterprise] (32/64bit)
  - Initial Windows 10
  - Windows 10 RS1 (1607) Anniversary Update
  - Windows 10 RS2 (1703) Creators Update
  - Windows 10 RS1 (1709) Fall Creators Update
  - Windows 10 RS4 (1803) April 2018 Update
  - Windows 10 RS5 (1809) October 2018 Update

- Windows 10 RS6 (1903) May 2019 Update
- Windows 10 (19H2/1909) November 2019 Update
- Windows 10 (20H1/2004) May 2020 Update
- Windows 10 (20H2) October 2020 Update
- Windows 10 (Version 21H1)
- Windows 10 (Version 21H2)
- Windows 11

Server OS:

- Windows Server 2008 SP1/SP2 (32-bit and 64-bit)
- Windows Server 2008 R2 (SP1) [Standard / Enterprise / Storage] (64bit)
- Windows Server 2012 (No SP) [Essentials/Standard] (64bit)
- Windows Server 2012 R2 (No SP) [Essentials/Standard] (64bit)
- Windows Storage Server 2012 Standard (64bit)
- Windows Server 2016 (No SP) [Standard] (64bit)
- Windows Server 2019 Standard (64bit)
- Windows Server 2022 Standard (64 bit)

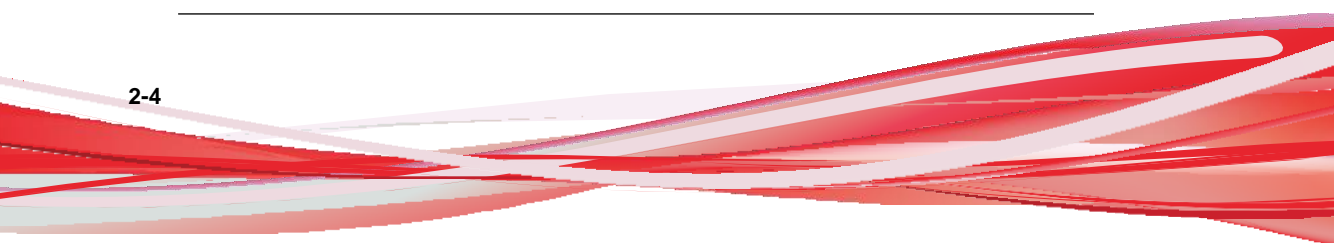

### **Local Installation**

This section mainly explains the steps for installing StellarProtect, including downloading the installation file from StellarOne, running the installer, doing setup, and uninstalling StellarProtect.

### Getting the StellarProtect Agent Package

#### Procedure

1. First log into StellarOne (default ID and password are admin/txone), the system will guide the user to change their ID and password to ensure account security.

| 🔶 stellarOne |        | estation of the second second |
|--------------|--------|----------------------------------------------------------------------------------------------------|
|              |        |                                                                                                    |
|              |        |                                                                                                    |
|              | Log On |                                                                                                    |
|              | admin  |                                                                                                    |
|              |        |                                                                                                    |
|              | Log On |                                                                                                    |
|              |        |                                                                                                    |
|              |        |                                                                                                    |
|              |        |                                                                                                    |
|              |        |                                                                                                    |

**2.** Change the administrator password. StellarOne will check the quality of the new login name (ID), and will direct the user to input a strong password twice for confirmation.

| C Login Information Setup          |                                            |  |  |  |
|------------------------------------|--------------------------------------------|--|--|--|
| Change the default pas<br>account. | ssword to prevent unauthorized access your |  |  |  |
| New Password*                      |                                            |  |  |  |
| Confirm Password*                  |                                            |  |  |  |
|                                    | Confirm Cancel                             |  |  |  |

**3.** After first password change on StellarOne, there will be a page for setting Date and Time.

| Date and     | Time                        |     |
|--------------|-----------------------------|-----|
| Current Time | e 2021-02-01717 21:27+08:00 |     |
| Time Zon     | e                           |     |
|              |                             | - 0 |

**4.** The system will ask the user to input an activation code (AC) for StellarOne service activation.

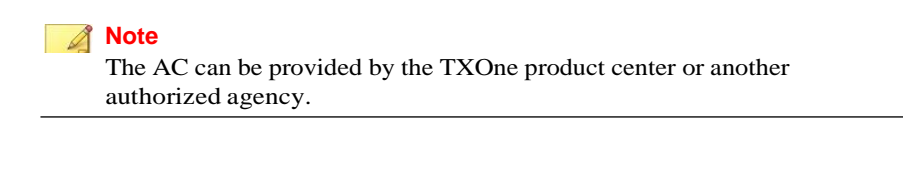

| Activat | ion Code:                                                             |
|---------|-----------------------------------------------------------------------|
|         | Continue                                                              |
|         |                                                                       |
|         | $\checkmark$ StellarProtect has been activated successfully. $\times$ |
| Sp      | ecify Activation Code                                                 |
|         | ation Code:                                                           |
| Activ   |                                                                       |

5. Download the install package from the StellarOne web console. The user can visit Administration > Updates to download the StellarProtect installation package. The downloaded package is packed by StellarOne and can be installed by all agents.

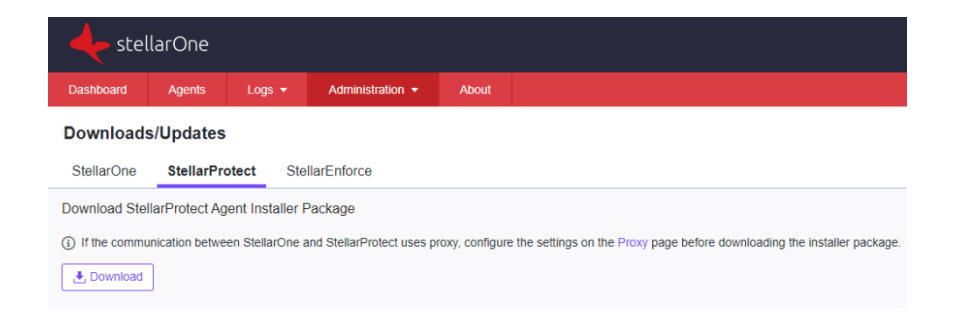

### Installing the StellarProtect Agent

#### Procedure

1. Launch the installer, **StellarProtectSetup.exe**.

| Name                  | Date modified     | Туре                 | Size      |
|-----------------------|-------------------|----------------------|-----------|
| 📙 Share               | 4/27/2021 1:58 PM | File folder          |           |
| 📙 x64                 | 4/27/2021 1:58 PM | File folder          |           |
| 📙 x86                 | 4/27/2021 1:58 PM | File folder          |           |
| 🙀 server              | 4/27/2021 3:28 AM | Security Certificate | 2 KB      |
| 🗋 Setup.yaml          | 4/27/2021 3:28 AM | YAML File            | 1 KB      |
| SPInst-x64            | 4/27/2021 3:28 AM | Windows Installer    | 10,432 KB |
| SPInst-x86            | 4/27/2021 3:28 AM | Windows Installer    | 9,060 KB  |
| 👆 StellarProtectSetup | 4/27/2021 3:28 AM | Application          | 2,550 KB  |

2. To start the installation, please click Next.

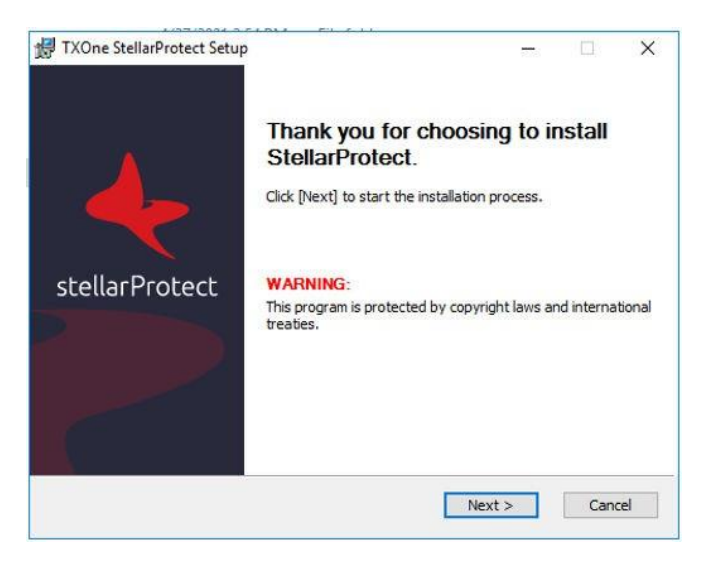

**3.** The End-User License Agreement (EULA) will be shown. Please read the content, then click **I accept the terms of the license agreement** and **Next**.

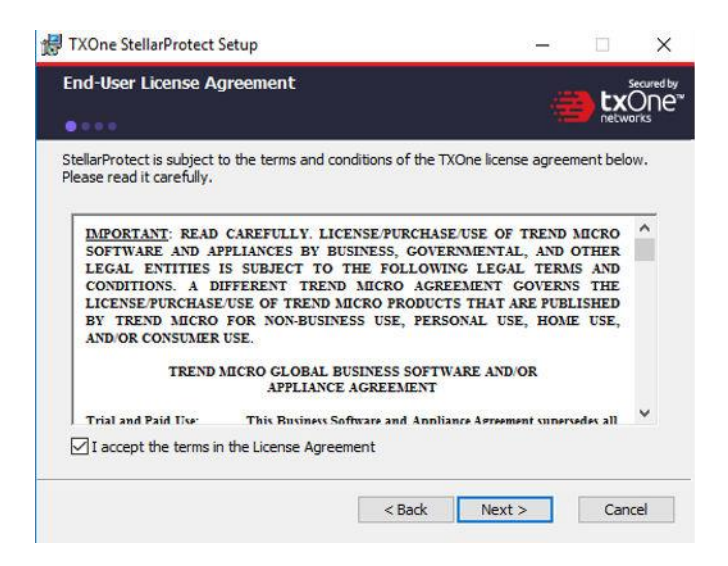

**4.** Input your Product Activation Code and choose an administrator password. Please use a strong administrator password with good quality in 8 to 64 alphanumeric characters.

| Product Activation Cod<br>Password                                                                                      | le & Administrator                                           |
|----------------------------------------------------------------------------------------------------|--------------------------------------------------------------|
| Product Activation Code                                                                                                 |                                                              |
|                                                                                                    |                                                              |
| (Format: XX-XXXX-XXXXX-XXX                                                                                              | xxx-xxxxx-xxxxxx)                                            |
|                                                                                                    |                                                              |
| Administrator Password                                                                                                  |                                                              |
| Administrator Password<br>The password must be 8 to 6<br>supported: L > < \ " spaces                                    | 64 alphanumeric characters. The following characters are not |
| Administrator Password<br>The password must be 8 to 6<br>supported:   > < \ " spaces.<br>Password:                      | 54 alphanumeric characters. The following characters are not |
| Administrator Password<br>The password must be 8 to 6<br>supported:  > < \ * spaces.<br>Password:                       | 54 alphanumeric characters. The following characters are not |
| Administrator Password<br>The password must be 8 to 6<br>supported: > < \* spaces.<br>Password:<br>Confirm Password:    | 54 alphanumeric characters. The following characters are not |
| Administrator Password<br>The password must be 8 to 6<br>supported:   > < \ " spaces.<br>Password:<br>Confirm Password: | 54 alphanumeric characters. The following characters are not |
| Administrator Password<br>The password must be 8 to 6<br>supported:   > < \ * spaces.<br>Password:<br>Confirm Password: | 54 alphanumeric characters. The following characters are not |

**5.** Please input the asset information of the installed device with correct ICS-relative information such as vendor name, model, location and a description.

| 🛃 TXOne StellarProtect Setup |        |        | ×      |
|------------------------------|--------|--------|--------|
| Asset Information            |        |        |        |
| Vendor<br>GE V               |        |        |        |
| Model<br>PC Station          |        |        |        |
| Location                     |        |        |        |
| taipei                       |        |        |        |
| Description                  |        |        |        |
|                              |        |        |        |
|                              | < Back | Next > | Cancel |

2-10

Confirm installation settings including installation directory and 6. optional component settings.

#### **Note**

Users can choose to whether or not to add an icon to the start menu, create a desktop icon, or create a system tray icon.

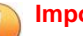

### Important

We suggest that users should also check Enable Trusted ICS Certificates. This feature ensures that StellarProtect can sync up trusted ICS certificates and enhance ICS applications, and that installers can always be recognized by StellarProtect.

| nstallation Settings            |  | -   | <b>tx</b> Ô | ure |
|---------------------------------|--|-----|-------------|-----|
| • • •                           |  | -   | network     | s   |
| nstallation Directory           |  |     |             |     |
| C:\Program Files\TXOne\         |  |     |             |     |
|                                 |  | Bro | owse        |     |
| optional Components             |  |     |             |     |
| Add to Start Menu               |  |     |             |     |
| ✓ Create a desktop icon         |  |     |             |     |
| Create a system tray icon       |  |     |             |     |
| Enable Trusted ICS Certificates |  |     |             |     |
|                                 |  |     |             |     |
|                                 |  |     |             |     |

**7.** If StellarProtect detect the incompatible software on your system. It will display a message shown as below. If not, you will not see this message.

### Note

Incompatible software means some TrendMicro product: OfficeScan series, ApexOne, Worry-Free Business Security, Worry-Free Business Security Service. StellarProtect will try to uninstall them to avoid any possible incompatible issue.

| 🛃 TXOne StellarProtect Setup                              | $\times$ |  |  |  |  |
|-----------------------------------------------------------|----------|--|--|--|--|
|                                                           |          |  |  |  |  |
| Apex One detected, TXOne recommends uninstalling          |          |  |  |  |  |
| incompatible software. If incompatible software is not    |          |  |  |  |  |
| uninstalled, the program can't be installed successfully. |          |  |  |  |  |
|                                                           |          |  |  |  |  |
|                                                           |          |  |  |  |  |
|                                                           |          |  |  |  |  |
|                                                           |          |  |  |  |  |
|                                                           |          |  |  |  |  |
| Uninstall Cancel                                          |          |  |  |  |  |
|                                                           |          |  |  |  |  |
| TXOne StellarProtect Setup                                |          |  |  |  |  |
|                                                           |          |  |  |  |  |
|                                                           |          |  |  |  |  |
|                                                           |          |  |  |  |  |
|                                                           |          |  |  |  |  |
| L ()                                                      |          |  |  |  |  |
|                                                           |          |  |  |  |  |
| Uninstalling Data                                         |          |  |  |  |  |
| Uninstalling Data                                         |          |  |  |  |  |
|                                                           |          |  |  |  |  |
| Cancel                                                    |          |  |  |  |  |
|                                                           |          |  |  |  |  |

2-12

8. During the installation, the installer will show the status with a progress bar.

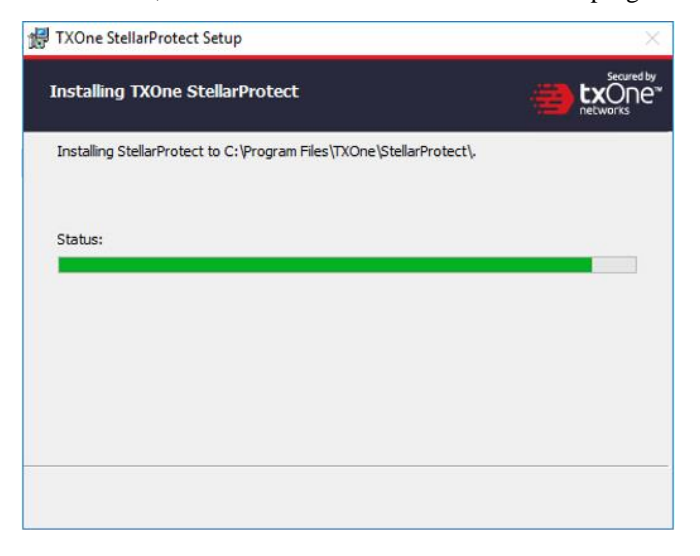

**9.** Please click the **Scan** button to start the pre-scan task. Please note, this step is extremely important – please agree to allow StellarProtect to scan the ICS device to learn which ICS applications are installed.

| ✦ TXOne StellarProtect Setup                                                                                                    | $\times$ |  |  |  |
|----------------------------------------------------------------------------------------------------|----------|--|--|--|
| StellarProtect will run more quickly after it has conducted a full scan. The scan allows StellarProtect to learn the ICS applications installed on this device. Otherwise, it will have to learn them gradually over time. The ICS inventory is also used to prevent possible false alarms during operations. |          |  |  |  |
| CPU Usage                                                                                                    |          |  |  |  |
| Since Scanning files may affect the CPU usage, please select the appropriate mode.                                                                                                    |          |  |  |  |
| Normal                                                                                                    |          |  |  |  |
| Regular CPU usage, with minimum performance impact.                                                                                                    |          |  |  |  |
| ⊖ High                                                                                                    |          |  |  |  |
| Higher CPU usage, with moderate performance impact, bu<br>finishes scan much faster.                                                                                                    | t        |  |  |  |
| Scan Do Not Scan                                                                                                    |          |  |  |  |

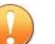

#### Important

If you skip the pre-scan, StellarProtect will not be able to recognize the ICS application before it resumes production, and will need to learn them when as they are executed for the first time. In addition, this may cause delays in ICS applications, so we strongly recommend that you click **Scan** to allow StellarProtect learn about installed ICS applications in advance.

StellarProtect provided a more efficient option HIGH. Option HIGH significantly reduced scanning time but consumed more CPU resources. If no other vital applications are running on the system, you can select option HIGH to reduce scan time furthermore.

**10.** To detect potential pre-existing issues, users should run an Endpoint pre-scan. You can view the scan settings and click the Start button to launch the StellarProtect Endpoint pre-scan task.

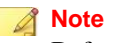

Before the pre-scan starts, the installer will perform a component updatebased on the chosen configuration. For the standalone agent installer package, connecting to the Trend Micro Active Update server will be necessary to perform the update, so internet access is required.

The update process will display a message as shown below. Please note that there is no need for concern when you see this window.

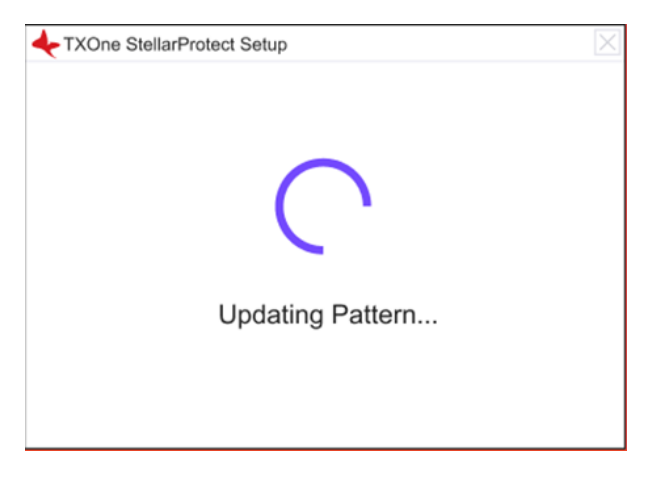

| Scan Settings          |                |  |
|------------------------|----------------|--|
| Scan:                  | All            |  |
| Scan Removable Drives: | Not selected   |  |
| Exclusions:            | None specified |  |
| Scan Compressed Files: | Up to 2 layers |  |
| Skip Files:            | Not selected   |  |
| CPU Usage:             | High           |  |
| :anning:               |                |  |
| apsed Time:            |                |  |

Scan settings are described as follows:

- Scan: This is the default anti-virus scan, following our template
- Scan Removable Drives: Selected removable drives are scanned
- **Exclusion:** Which files or folders won't be scanned
- Scan Compressed Files: Scan up to 20 layers of compression
- Skip Files: Specific files that will be skipped
- **CPU Usage:** CPU resources that pre-scan occupied.

The progress bar shows the status of the prescan.

| TXOne StellarPro | otect Setup       |                         |              | 1 | <b>_</b> ; | ×   |
|------------------|-------------------|-------------------------|--------------|---|------------|-----|
| Endpoint Pre-S   | can - Syst        | em Scan                 |              | 3 |            | ne" |
| Scan Settings    |                   |                         |              |   |            | 1   |
| Scan:            |                   | All                     |              |   |            |     |
| Scan Removal     | ble Drives:       | Not selected            |              |   |            |     |
| Exclusions:      |                   | None specified          |              |   |            |     |
| Scan Compres     | ssed Files:       | Up to 2 layers          |              |   |            |     |
| Skip Files:      |                   | Not selected            |              |   |            |     |
| CPU Usage:       |                   | High                    |              |   |            |     |
| Scanning:        | C:\Windo          | ws\System32\BitLockerWi | zardElev.exe |   |            |     |
| Elapsed Time:    | 00:00:06          |                         |              |   |            |     |
| Detected Threats | s: <mark>0</mark> |                         |              |   |            |     |
|                  |                   |                         | Start        |   | Stop       | ]   |

**11.** After the prescan, results will be shown for review.

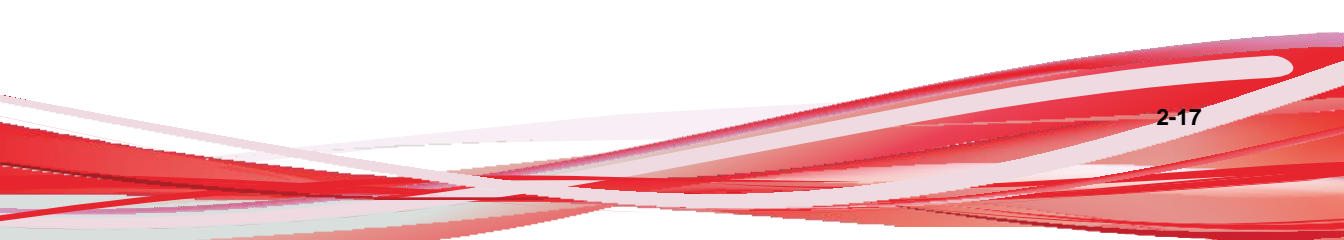

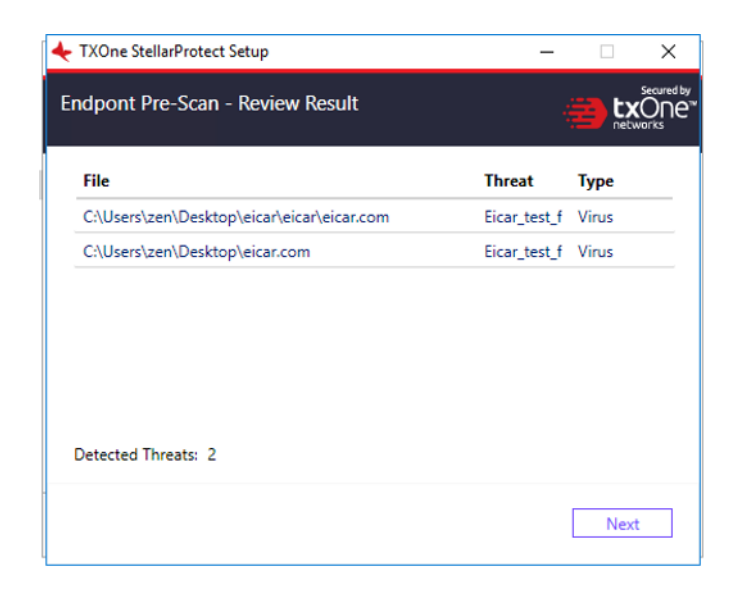

- **12.** If a threat is detected, the user can choose from two options:
  - a. Quarantine: Quarantine the threat.
  - b. Continue: Take no action at this time.

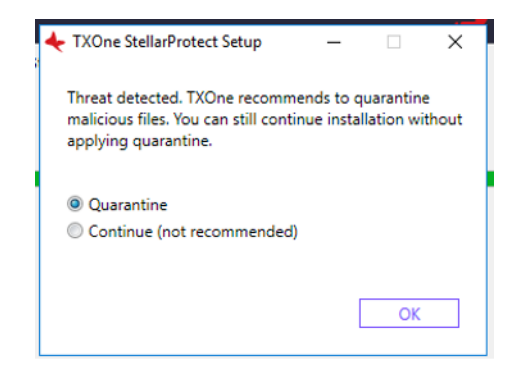

**13.** After the prescan phase is complete, the StellarProtect application will be installed.

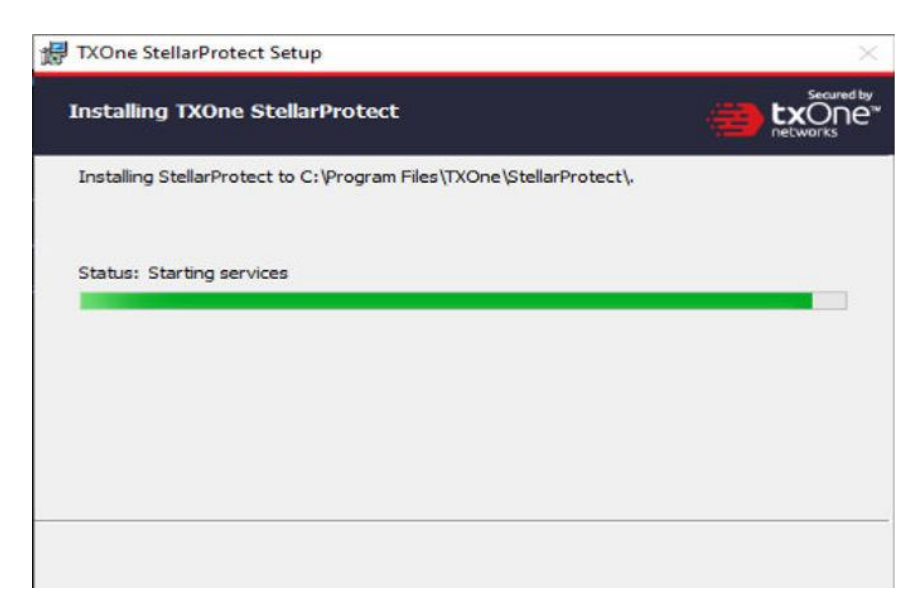

**14.** When the installation is complete, you will see the window below.

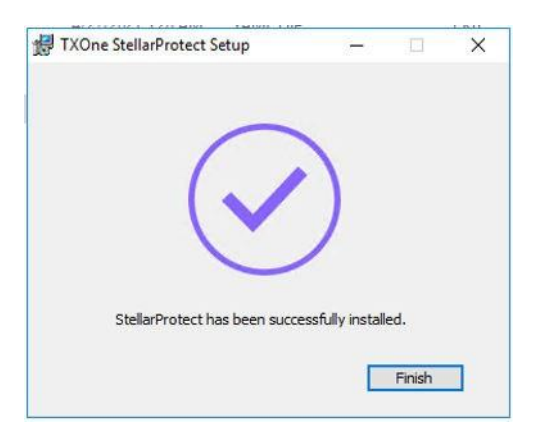

15. Run TXOne StellarProtect and log in with your password.
| TXOne StellarProtect                           |                | _ |       | ×      |
|------------------------------------------------|----------------|---|-------|--------|
| 🔶 stellarProtect                               |                |   |       | txOne" |
| Password                                       |                |   |       |        |
|                                                |                |   | Log O | n      |
| Information                                    |                |   |       |        |
| License Type: Full                             |                |   |       |        |
| License Status: Activ<br>Expiration Date: 12/3 | ated<br>1/2021 |   |       |        |
| Use New Code                                   |                |   |       |        |
|                                                |                |   |       |        |
|                                                |                | [ | Cance | el     |

**16.** Upon logging into StellarProtect successfully, this window will display.

| I XOne StellarProtect |                          |                              | <br>×  |
|-----------------------|--------------------------|------------------------------|--------|
| 🔶 stellarP            | rotect                   |                              | txOne" |
| Overview              | м                        | lodel                        |        |
| ICS Applications      |                          | C Station                    |        |
| res repricedons       | La La                    | ocation                      |        |
| ICS Certificates      |                          | aipei                        |        |
| Scan Components       | Ve                       | endor                        |        |
|                       |                          | 3E                           |        |
| Password              | D                        | escription                   |        |
| Settings              |                          |                              |        |
| About                 | Information              |                              |        |
|                       | Number of ICS Apps:      | <u>6</u>                     |        |
|                       | Last ICS inventory updat | ted on: 4/27/2021 5:00:53 PM |        |
|                       | Last blocked event:      | N/A                          |        |
|                       | License expires on:      | 12/31/2021                   |        |

## **Silent Installation**

StellarProtect provides silent installation based on a pre-defined configuration file. User can use the Configuration session to enable silent installation based on the Setup.yaml, then execute StellarProtectSetup.exe in silent mode.

## **Configuring Silent Installation**

Users can pre-define the setup configuration for installation. The name is fixed to Setup.yaml.

The launcher will parse Setup.yaml while executing.

You can find Setup.yaml in the installation folder as shown below:

| 2/26/2021 3:11 PM | File folder                                                                                                    |                                                                                                    |
|-------------------|----------------------------------------------------------------------------------------------------|----------------------------------------------------------------------------------------------------|
| 2/26/2021 3:11 PM | File folder                                                                                                    |                                                                                                    |
| 2/26/2021 3:11 PM | File folder                                                                                                    |                                                                                                    |
| 2/24/2021 6:52 PM | Security Certificate                                                                                                    | 2 KE                                                                                                    |
| 3/2/2021 4:46 PM  | Text Document                                                                                                    | 0 KI                                                                                                    |
| 2/24/2021 7:16 PM | Windows Installer                                                                                                    | 10,616 KE                                                                                                    |
| 2/24/2021 7:16 PM | Windows Installer                                                                                                    | 9,208 KE                                                                                                    |
| 2/24/2021 7:16 PM | Application                                                                                                    | 1,013 KE                                                                                                    |
|                   | 2/26/2021 3:11 PM<br>2/26/2021 3:11 PM<br>2/26/2021 3:11 PM<br>2/26/2021 3:11 PM<br>2/24/2021 6:52 PM<br>3/2/2021 4:46 PM<br>2/24/2021 7:16 PM<br>2/24/2021 7:16 PM<br>2/24/2021 7:16 PM | 2/26/2021 3:11 PM         File folder           2/26/2021 3:11 PM         File folder           2/26/2021 3:11 PM         File folder           2/26/2021 3:11 PM         File folder           2/26/2021 3:11 PM         File folder           2/26/2021 3:11 PM         File folder           2/24/2021 6:52 PM         Security Certificate           3/2/2021 4:46 PM         Text Document           2/24/2021 7:16 PM         Windows Installer           2/24/2021 7:16 PM         Windows Installer           2/24/2021 7:16 PM         Application |

- install:
  - activation\_code: <ACTIVATION\_CODE>
  - password: <PASSWORD>
  - asset\_vendor: <ASSERT\_VENDOR>
  - asset\_model: <ASSET\_MODEL>
  - asset\_location: <ASSET\_LOCATION>
  - asset\_description: <ASSET\_DESCRIPTION>

#### TXOne Networks StellarProtect ™ 1.2 Installation and Administrator's Guide

- install\_location: <INSTALL\_LOCATION>
- enable\_start\_menu: <ENABLE\_START\_MENU>
- enable\_desktop\_icon: <ENABLE\_DESKTOP\_ICON>
- enable\_systray\_icon: <ENABLE\_SYSTRAY\_ICON>
- enable\_trusted\_ics\_cert: <ENABLE\_TRUSTED\_ICS\_CERT>
- enable\_prescan: <ENABLE\_PRESCAN>
- enable\_silent\_install: <ENABLE\_SILENT\_INSTALL>
- prescan:
  - action: <PRESCAN\_ACTION>
  - background: <PRESCAN\_BACKGROUND>
  - cpu\_usage\_mode: <PRESCAN\_CPU\_MODE>
- server:
  - host: <SERVER\_HOST>
  - port: <SERVER\_PORT>
  - cert: <SERVER\_CERT>
  - listen: <LISTEN\_PORT>
- client:
  - import\_source: <IMPORT\_SOURCE>
- proxy:
  - default:
    - host: <DEFAULT\_PROXY\_SERVER\_HOST>
    - port: < DEFAULT\_PROXY\_SERVER\_PORT>
    - username: < DEFAULT\_PROXY\_SERVER\_USERNAME>
    - password: < DEFAULT\_PROXY\_SERVER\_PASSWORD>

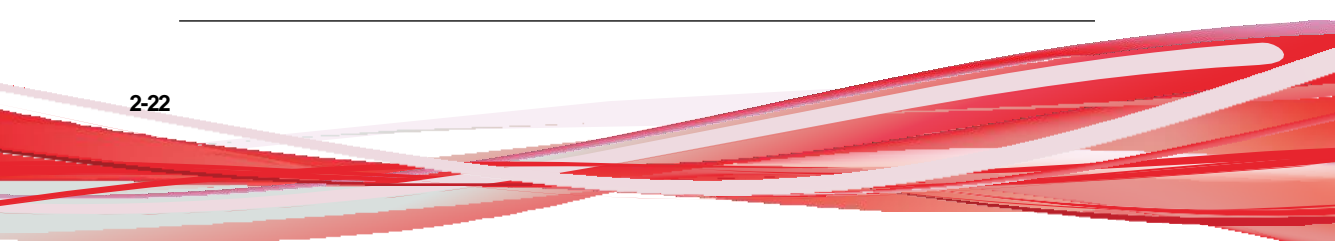

The following table lists parameters for Setup.yaml along with the details of their use:

| Parameter         | Туре   | Default Value                                                                                                    | Description                                                                                                    |
|-------------------|--------|----------------------------------------------------------------------------------------------------|----------------------------------------------------------------------------------------------------|
| ACTIVATION_CODE   | string | empty string                                                                                                    | The StellarProtect<br>Activation Code (AC)<br>used for license<br>activation.                                                              |
| PASSWORD          | string | empty string                                                                                                    | Administrator's<br>password.                                                                                                    |
|                   |        |                                                                                                    | The Password will be<br>required by specific<br>functions, including<br>uninstall, the<br>command line<br>interface, and<br>support tools. |
| ASSET_VENDOR      | string | empty string                                                                                                    | The vendor's name of the ICS asset.                                                                                                    |
| ASSET_MODEL       | string | empty string                                                                                                    | The model name of the ICS asset.                                                                                                    |
| ASSET_LOCATION    | string | empty string                                                                                                    | The physical location of the ICS asset.                                                                                                    |
| ASSET_DESCRIPTION | string | empty string                                                                                                    | The ICS asset description.                                                                                                    |
| INSTALL_PATH      | string | empty string →<br>default install path<br>C:\Program Files<br>\TXOne (default<br>install path is decided<br>in MSI installer) | The installation path<br>of the StellarProtect<br>installer.                                                                               |

| Parameter                   | Туре    | Default Value | Description                                                                                                    |
|-----------------------------|---------|---------------|----------------------------------------------------------------------------------------------------|
| ENABLE_START_MENU           | boolean | true          | Enable StellarProtect<br>in the Windows start<br>menu.                                                          |
| ENABLE_DESKTOP_ICON         | boolean | true          | Enable StellarProtect icon to be placed on the desktop.                                                         |
| ENABLE_SYSTRAY_ICON         | boolean | true          | Enable StellarProtect icon in the Windows system tray.                                                          |
| ENABLE_TRUSTED_I<br>CS_CERT | boolean | true          | Allow the installer to<br>install ICS code<br>signing certificates<br>during installation.                      |
| ENABLE_PRESCAN              | boolean | true          | Enable virus scan during installation.                                                                          |
| ENABLE_SILENT_IN<br>STALL   | boolean | false         | Hide the installation<br>UI.<br>ACTIVATION_CODE<br>and PASSWORD must<br>be given during silent<br>installation. |
| PRESCAN_ACTION              | int     | 1             | 0: None<br>1: Quarantine                                                                                        |
| PRESCAN_BASKGROUND          | boolean | false         | Disable execute pre-<br>scan in lower priority.                                                                 |
| PRESCAN_CPU_MODE            | int     | 0             | 0: NORMAL (Single<br>thread scan)<br>1: HIGH (Multi thread<br>scan)                                             |

| Parameter                         | Туре   | Default Value | Description                                                                                                    |
|-----------------------------------|--------|---------------|----------------------------------------------------------------------------------------------------|
| SERVER_HOST                       | string | empty string  | StellarOne<br>hostnameor IP                                                                                                    |
| SERVER_PORT                       | int    | 9443          | StellarOne's port<br>forconnecting to<br>the client                                                                                             |
| SERVER_CERT                       | string | server.crt    | The certificate<br>filename for<br>communicating<br>withStellarOne                                                                              |
| LISTEN_PORT                       | int    | 14336         | The client listening port for StellarOne                                                                                                    |
| IMPORT_SOURCE                     | string | empty string  | This is the path to the folder containing the config to be imported                                                                             |
| DEFAULT_PROXY_SE<br>RVER_HOST     | string | empty string  | FQDN, hostname or<br>IP address of Intranet<br>proxy server                                                                                     |
| DEFAULT_PROXY_SE<br>RVER_PORT     | int    | -1            | Port number of<br>Intranet proxy server                                                                                                    |
| DEFAULT_PROXY_SE<br>RVER_USERNAME | string | empty string  | Username of Intranet<br>proxy server, required<br>only when the proxy<br>server is configured<br>to authenticate by<br>username and<br>password |
| DEFAULT_PROXY_SE<br>RVER_PASSWORD | string | empty string  | Password of Intranet<br>proxy server, required<br>only when the proxy<br>server is configured<br>to authenticate by<br>username and<br>password |

## Silent Installation of the StellarProtect Agent

## Procedure

1. Please input the activation code and password, then enable silent installation by changing the enable\_silent\_installvalue to truein the configuration file. If you would like to manage the agent using StellarOne, please configure the server session host value with the server IP address.

Please refer to the text below for an example silent installation configuration file:

- install:
  - activation\_code: TE-XXXXX-SAMPL-EXXXX-CODES-XXXXX-TXONESP
  - password: 11111111
  - asset\_vendor: ABB
  - asset\_model: ABB-1X2Y
  - asset\_location: Factory1 North Area
  - asset\_description: This is a machine
  - install\_location: C:\test
  - enable\_start\_menu: true
  - enable\_desktop\_icon: true
  - enable\_systray\_icon: true
  - enable\_trusted\_ics\_cert: true
  - enable\_prescan: true
  - enable\_silent\_install: true

- prescan:
  - action: 1
  - background: false
  - cpu\_usage\_mode: 0
- server:
  - host: 10.1.195.100
  - port: 9443
  - cert: server.crt
  - listen: 14336
- **2.** Double-click the installer, StellarProtectSetup.exe.

#### A Note

Please note that there are two methods for beginning the silent installation.

• For a silent installation with a GUI, double-click the installer StellarProtectSetup.exe.

| ☐   🖓 🛄 국  <br>File Home Share View                                                            | Manage<br>v Application Tools              | Stellar | Protect |                                                                                                    | - 0                                                                                         | ×<br>~ (?            |
|------------------------------------------------------------------------------------------------|--------------------------------------------|---------|---------|----------------------------------------------------------------------------------------------------|---------------------------------------------------------------------------------------------|----------------------|
| ← → → ↑ 🔜 > StellarProte                                                                       | ct > v                                     | õ       | Q,      | Search StellarProtect                                                                                                    |                                                                                             |                      |
| A Quick access     Desktop     Downloads     Documents     Documents     Pictures     Pictures | nare<br>54<br>36<br>Pinst-x64<br>Pinst-x86 |         |         | Date modified<br>1/20/2021 1:55 PM<br>1/20/2021 1:56 PM<br>1/20/2021 1:56 PM<br>1/20/2021 10:44 AM<br>1/20/2021 10:44 AM | Type<br>File folder<br>File folder<br>File folder<br>Windows Installer<br>Windows Installer | Size<br>5,80<br>5,27 |
| Music Videos OneDrive This PC V                                                                | ellarProtectSetup                          |         | )       | 1/20/2021 10:44 AM                                                                                                    | Application                                                                                 | 65                   |
| 6 items 1 item selected 649 KB                                                                 |                                            |         |         |                                                                                                    |                                                                                             | 8== 0                |

•

For a silent installation without any GUI, instead of double-clicking the executable in step 2, instead use the command prompt to execute StellarProtectSetup.exe with the argument -s. Please note that with this method, pop-up windows mentioned in the following steps will not be shown. To view information related to the installation, check logs filed under C:\Windows\Temp\StellarProtect.

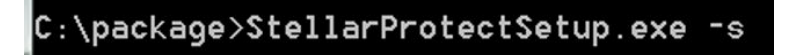

3. After the installation is complete, this message box will appear.

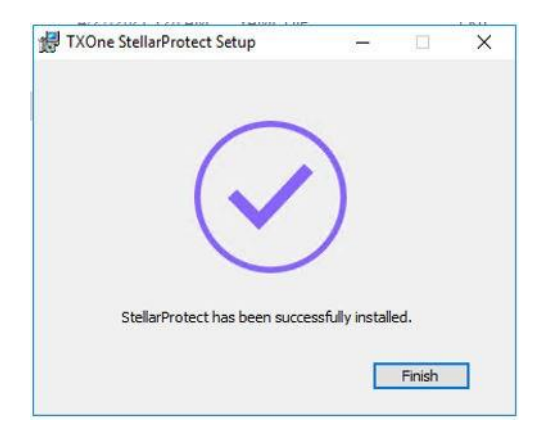

4. Run StellarProtect and log in with the configured password.

| TXOne StellarProtect |           | ×      |
|----------------------|-----------|--------|
| + stellarProtect     |           |        |
| Password             |           |        |
|                      |           | Log On |
| Information          |           | ]      |
| License Type:        | ull       |        |
| License Status:      | Activated |        |
| Expiration Date:     | Inlimited |        |
| Use New Code         |           |        |
|                      |           | Cancel |

**5.** After successfully logging into StellarProtect, this window will be displayed.

| TXOne StellarProtect |                        |                          | 100 |          | ×     |
|----------------------|------------------------|--------------------------|-----|----------|-------|
| 🔶 stellarProtect     |                        |                          |     | <b>B</b> | xOne" |
| Overview             | Mod                    | lel                      |     |          |       |
| ICS Applications     | PC                     | Station                  |     |          |       |
|                      | Loca                   | ition                    |     |          |       |
| ICS Certificates     | taip                   | ei                       |     |          |       |
| Scan Components      | Scan Components Vendor |                          |     |          |       |
|                      | GE                     |                          |     |          |       |
| Password             | Desc                   | ription                  |     |          |       |
| Settings             |                        |                          |     |          |       |
| About Informatio     | n                      |                          |     |          |       |
| Number o             | f ICS Apps:            | 6                        |     |          |       |
| Last ICS in          | ventory updated        | on: 4/27/2021 5:00:53 PM |     |          |       |
| Last block           | ed event:              | N/A                      |     |          |       |
| License ex           | pires on:              | 12/31/2021               |     |          |       |
|                      |                        |                          |     |          |       |

## Encrypt installation configure (Setup.yaml)

We support configuration encryption to prevent leaking sensitive data. The encrypted configuration filename is fixed to **Setup.bin** 

#### Procedure

1. Prepare your Setup.yaml as above silent install section

2. Use installer StellarProtectSetup.exe to encrypt Setup.yaml

Usage:

StellarProtectSetup.exe -e <CONFIG\_FILE>

-e Encrypt the configuration file and output Setup.bin in the working directory.

- 3. Place Setup.bin inside install package
- 4. Now installer can be started with configuration inside the encrypted Setup.bin

## Preparing the Agent for Upgrade to a Later Version

This version of StellarProtect supports upgrade from the following version:

- StellarProtect 1.0
- StellarProtect 1.1

The latest updates can be downloaded from the StellarProtect Software Download Center at <u>http://downloadcenter.trendmicro.com/</u>.

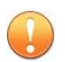

#### Important

Before upgrading, take the appropriate actions below as noted for your chosen installation method and the version of your installed StellarProtect agent.

## Table 2-3. Fresh Installation of the StellarProtect Agent

| Installation<br>Method                                          | Installed Agent<br>Version               | Required Action    | Settings Retained    |
|-----------------------------------------------------------------|------------------------------------------|--------------------|----------------------|
| Local installation<br>using Windows<br>installer                | StellarProtect 1.0<br>StellarProtect 1.1 | Manually uninstall | No settings retained |
| Local installation<br>using command line<br>interface installer | StellarProtect 1.0<br>StellarProtect 1.1 | Manually uninstall | No settings retained |

## Table 2-4. Post-Installation Agent Upgrade

| Installation<br>Method                                                                      | Installed Agent<br>Version               | Required Action                            | Settings Retained            |
|---------------------------------------------------------------------------------------------|------------------------------------------|--------------------------------------------|------------------------------|
| Extract patch zip file<br>and patching by<br>running<br>txone_sp_full_pa<br>tch_win_en.exe. | StellarProtect 1.0<br>StellarProtect 1.1 | No preparation<br>needed                   | Compatible settings retained |
| Remote Installation                                                                         | StellarProtect 1.1                       | Not supported<br>StellarOne 1.2<br>console | Compatible settings retained |

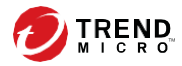

# **Chapter 3**

## **Uninstalling StellarProtect**

#### 🔏 Note

StellarProtect's administrator password is required to uninstall StellarProtect from an endpoint.

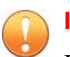

#### Important

Please make sure the StellarProtect UI is not open.

#### Procedure

- **1.** On an endpoint with the StellarProtect agent installed, launch StellarProtect Setup.
- 2. Follow the steps listed here according to your operating system:

|   | Operating System                |           | Procedure                                  |
|---|---------------------------------|-----------|--------------------------------------------|
| • | Windows 10 Enterprise           | a.        | Go to Start > Settings.                    |
|   | Windows 10 IoT Enterprise       | b.        | Depending on your version of               |
|   | Windows 10 Professional         |           | Features section under one of the          |
| . | Windows 10 Fall Creators Update |           | following categories:                      |
|   | (Redstone 3)                    |           | · System                                   |
| · | Windows 10 April 2018 Update    |           | • Apps                                     |
|   |                                 | c.        | On the left pane, click Apps &             |
| · | (Redstone 5)                    | Features. | Features.                                  |
|   | Windows 11                      | d.        | In the list, click <b>StellarProtect</b> . |
| Ŀ | WINDOWS TT                      | e.        | Click Uninstall.                           |
|   | Windows Server 2022             | a.        | Go to Start > Control Panel                |
| · | Windows Server 2016             |           | > Programs and Features.                   |
| . | Windows Server 2012             | b.        | In the list, double-click                  |
| . | Windows Storage Server 2016     |           | TXOne StellarProtect.                      |
|   | Windows 8                       |           |                                            |
| • | Windows 7                       |           |                                            |

**3.** After the StellarProtect Setup opens, click **Next**.

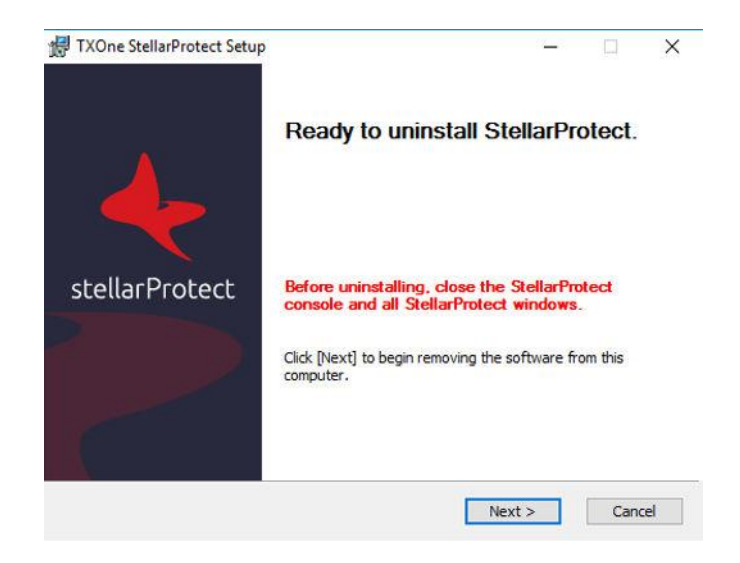

4. Enter in the StellarProtect administrator password, and click Next.

| 🛃 TXOne StellarProtect Setup                              | ×        |
|-----------------------------------------------------------|----------|
| Password Required                                         | txOne"   |
| Please provide your password to uninstall StellarProtect. |          |
| Password:                                                 |          |
| ••••••                                                    |          |
|                                                           |          |
|                                                           |          |
|                                                           |          |
|                                                           |          |
|                                                           |          |
|                                                           |          |
| < Back Next                                               | > Cancel |

5. Make sure StellarProtect's UI is completely closed before you click OK.

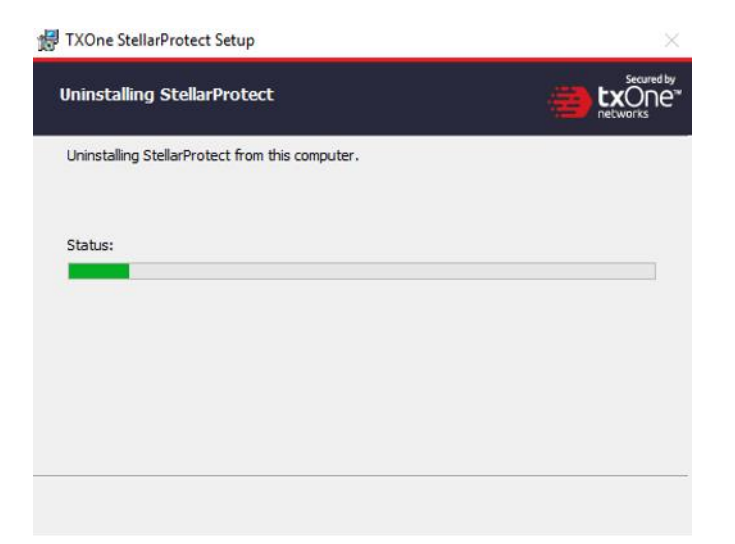

6. After the software is finished uninstalling, click Finish.

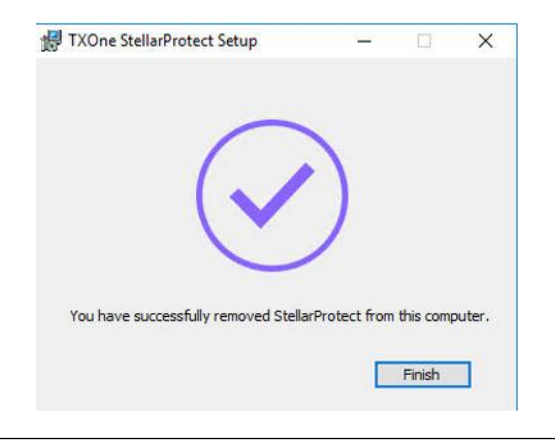

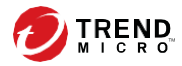

# **Chapter 4**

# **Using the Agent Console**

This chapter describes how to operate TXOne StellarProtect's various functions using the agent console on the endpoint.

Topics in this chapter include:

- Overview on page 4-2
- Settings on page 4-10

## **Overview**

Overview is a description of the current status of the StellarProtect system. The shield shape indicates if the endpoint is currently protected by StellarProtect's Next-Generation Antivirus. The column on the right is the endpoint's ICS asset information including Model, Location, Vendor and Description.

The following current information about endpoint protection will be shown:

- Number of ICS apps: How many ICS applications are in the endpoint
- Last ICS inventory update on: The date and time the ICS Inventory was last updated on this endpoint
- Last blocked event: Clicking the link shows the most recent blocked events
- License expires on: When StellarProtect's current license will expire

| TXOne StellarProtect |                           |                            | - t | ×      |
|----------------------|---------------------------|----------------------------|-----|--------|
| 🔶 stellarPro         | tect                      |                            |     | txOne" |
| Overview             | Mo                        | del                        |     |        |
| ICS Applications     | PC                        | Station                    |     |        |
|                      | Loc                       | ation                      |     |        |
| ICS Certificates     | tai                       | pei                        |     |        |
| Scan Components      | Ver                       | ndor                       |     |        |
|                      | GE                        |                            |     |        |
| Password             | Des                       | scription                  |     |        |
| Settings             |                           |                            |     |        |
| About                | Information               |                            |     |        |
|                      | Number of ICS Apps:       | 6                          |     |        |
|                      | Last ICS inventory update | d on: 4/27/2021 5:00:53 PM |     |        |
|                      | Last blocked event:       | N/A                        |     |        |
|                      | License expires on:       | 12/31/2021                 |     |        |
|                      |                           |                            |     |        |

## **ICS** Applications

This function lists all ICS application systems recognized by StellarProtect on this endpoint, and lists the software name, vendor name, product version and installation path of each application system.

The number of ICS application systems that StellarProtect can recognize will continue to increase with updates to the ICS Application Inventory, which is maintained by the TXOne research laboratory based on ICS product analysis.

This information will be synchronized to the StellarOne backend for device management.

| Overview         | Software              | Vendor             | Version   | Intsall Path |
|------------------|-----------------------|--------------------|-----------|--------------|
| ICS Applications | Fisher® Specification | Fisher Controls    | 2.20.00   | C:\Program   |
| ICS Certificates | Winflows              | GE                 | 1.1.37    |              |
| 5 C              | CitectSCADA 7.20      | Schneider Electric | 7.20.0000 | C:\Program   |
| scan components  | FANUC LADDER-III      | FANUC              | 1.00.000  | C:\Program   |
| Password         | Common Licensing      | GE Digital         | 00019.00  | C:\Program   |
| Settings         | SMARTDAC+ Data        | Yokogawa Electric  | 3.7.3     | C:\Program   |
| About            | Number of application | ns in inventory: 6 |           |              |

## **ICS Certificates**

Digital signature is currently the most secure software product identification technology, which can ensure that the signed software component is not illegally modified, and can identify that the software was released by the original manufacturer.

The number of ICS certificates that StellarProtect can recognize will increase with updates from the ICS Application Inventory. This inventory is produced by the TXOne research laboratory and based on ICS product analysis.

| TXOne StellarProtect | ·····                       |                       | – 🗆 X        |
|----------------------|-----------------------------|-----------------------|--------------|
| 🔶 stellar F          | Protect                     |                       |              |
| Overview             | Issue To                    | Issued By             | Hash         |
| ICS Applications     | Beckhoff Automation GmbH &  | DigiCert SHA2 High    | 8020A7770578 |
| ICS Certificates     | General Electric Company    | Symantec Class 3      | 5006C8F010D  |
| Com Company          | SIEMENS AG                  | Symantec Class 3      | 2FDDE9CC1B6  |
| Scan Components      | Schneider Electric          | VeriSign Class 3 Code | 48A5F6877981 |
| Password             | Schneider Electric          | VeriSign Class 3 Code | E776B9C503D  |
| Settings             |                             |                       |              |
| About                |                             |                       |              |
|                      |                             |                       |              |
|                      |                             |                       |              |
|                      |                             |                       |              |
|                      |                             |                       |              |
|                      | Number of certifications: 5 |                       |              |
|                      |                             |                       |              |

This information will be synchronized to the StellarOne backend for management.

## **Scan Components**

List all critical scan engines and patterns with versions used by StellarProtect.

| TXOne StellarProtect |                                              |             | 5- |              | × |
|----------------------|----------------------------------------------|-------------|----|--------------|---|
| + stellarP           | Protect                                      |             |    | <u>نا (1</u> |   |
| Overview             |                                              |             |    |              |   |
| ICS Applications     | Information                                  |             |    |              |   |
| ICS Cartificator     | Virus/Malware Pattern                        | 16.581.00   |    |              |   |
| ico certificates     | IntelliTrap Exception Pattern                | 1.797.00    |    |              |   |
| Scan Components      | IntelliTrap Pattern                          | 0.253.00    |    |              |   |
| 0                    | Spyware/Grayware Pattern                     | 2.385.00    |    |              |   |
| Password             | Trend Micro Behavior Monitor Configuration   | 1.235.00    |    |              |   |
| Settings             | Advanced Threat Correlation Pattern          | 1.194.00    |    |              |   |
|                      | Predictive Machine Learning Local File Model | 1.513.00    |    |              |   |
| About                | Advanced Threat Scan Engine                  | 12.5.0.1004 |    |              |   |
|                      |                                              |             |    |              |   |
|                      |                                              |             |    |              |   |
|                      |                                              |             |    |              |   |
|                      |                                              |             |    |              |   |
|                      |                                              |             |    |              |   |
|                      |                                              |             |    |              |   |
|                      |                                              |             |    |              |   |

## Password

This is the StellarProtect administrator password change function. The user must enter the correct old password, then enter the same new password

twice, confirm that the length of the new password meets the requirements, and press Save to complete the change.

| TXOne StellarProtect | - 🗆 X                                                                                                    |
|----------------------|----------------------------------------------------------------------------------------------------|
| 🔶 stellar            | Protect Scored Strendby                                                                                                    |
| Overview             |                                                                                                    |
| ICS Applications     | Old Password                                                                                                    |
| ICS Certificates     |                                                                                                    |
| Scan Components      | New Password                                                                                                    |
| Password             |                                                                                                    |
| Settings             | Confirm Password                                                                                                    |
| About                | The password must be 8 to 64 alphanumeric characters. The following characters are not supported: $  > < \rangle$ " spaces. |
|                      | Save                                                                                                    |

## **Industrial-Grade Next-Generation Antivirus**

Industrial-grade next-generation antivirus software is the core protection of StellarProtect. We integrate signature-based and AI-based antivirus software to provide real-time scanning of any file or process activity.

StellarProtect has built-in ICS application recognition technology to prevent false alarms.

## **Device Control**

Device Control is the function of StellarProtect to control external USB storage devices to ensure that only authorized USB devices can be used on endpoints protected by StellarProtect.

When an unauthorized USB storage device is inserted into the endpoint device, StellarProtect will send a blocked event to StellarOne, and the administrator can view the blocked event in the StellarOne console and decide to continue blocking or approve access.

The Device Control use case is as follows:

- 1. Plug in the USB
- 2. The USB will be blocked if Device Control is enabled and the device is untrusted
- 3. Windows will show a pop-up, as in the screenshots below
- 4. The USB device can be allowed access until unplugged

| A USB device has been blocked by StellarProtect              | TXDne StellarProtect | - • ×    | Tiffon Stella Bastert                   | ~                             |
|--------------------------------------------------------------|----------------------|----------|-----------------------------------------|-------------------------------|
| Product ID: 0x5151                                           | 🔶 stellarProtect     | Brone-   | FROME SECTION FOREIL                    | ^                             |
| Vender ID: 0x0781<br>Senai Number: 2466130454428455          | Perveord             | Log On O | This USB clevice has been temporarily a | added to Treated USB Devices. |
| Center Settings to activate Windows.<br>Appended this device |                      |          |                                         | OK                            |

## **OT Application Safeguard**

ICS application patches or hard fixes may cause anti-virus false alarms, including potential blocking. StellarProtect can use PKI and ICS inventory technology to verify legal updates for the ICS, and can keep recognized ICS applications updated without blocking or alerts.

## **Operations Behavior Anomaly Detection**

Operationally abnormal behavior may be caused by advanced attacks (such as fileless attacks). StellarProtect can detect the behavior of these threats and keep logs for later analysis.

In addition, this function can be applied in aggressive mode to protect the endpoint with high security protection.

## **DLL Injection Prevention**

DLL injection is a high-risk attack in the ICS field, and StellarProtect can prevent this type of attack when this feature is enabled.

Note DLL injection can only be enabled in 32-bit Windows OSes.

## **Settings**

This section mainly describes the StellarProtect settings, including the aforementioned four main protection functions and DLL Injection Protection. Each function has a switch that can be turned on or off.

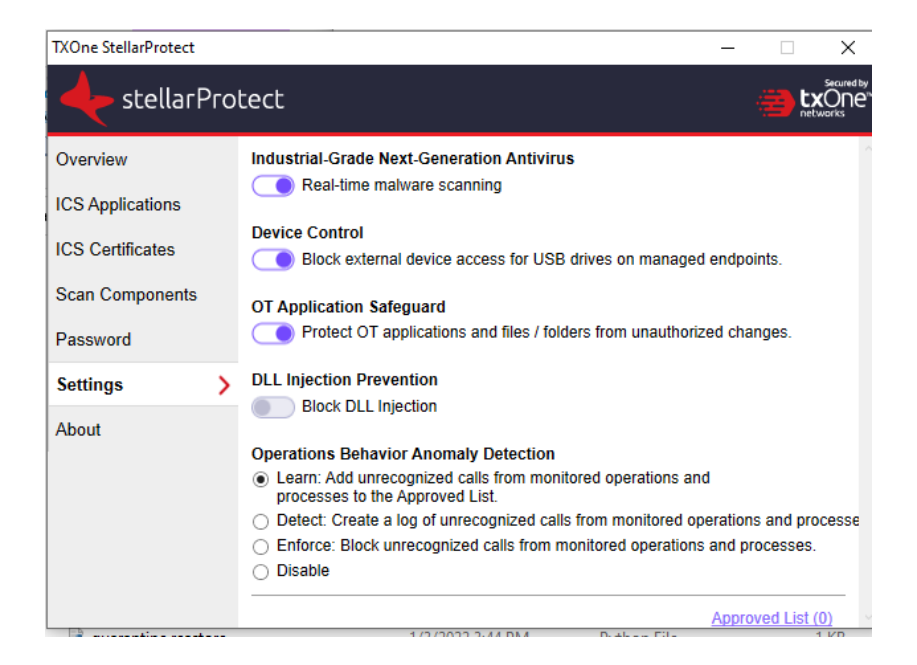

Industrial-Grade Next-Generation Antivirus

This function mainly provides real-time NGAV protection. StellarProtect integrates ICS application system recognition technology, which can greatly reduce the occurrence of false alarms.

The user can click the switch to turn the function on or off.

#### Industrial-Grade Next-Generation Antivirus

Real-time malware scanning

**Device Control** 

This function mainly provides identification and protection from external USB storage devices. Use the USB device's Vendor ID (VID), Product ID (PID) and Serial Number (SN) to determine whether the device is a trusted USB storage device.

At present, in addition to adding or deleting the trusted device list from StellarOne, when an unauthorized device is inserted for the first time the user will be prompted to enter the administrator password. This is set up as a single authorization to increase user convenience.

Device Control has a one-time allow function to approve USB storage access after administrator authentication.

Users can click the switch to turn on or off the function.

#### Device Control

Block external device access for USB drives on managed endpoints.

#### **OT Application SafeGuard**

This function supports StellarProtect by identifying ICS application technology and providing protection that is consistent with ICS application system updates.

After enabling "Protect OT application and files/folders from unauthorized changes", ICS application executable files will be protected automatically without user definition. On the other hand, StellarProtect will monitor and protect the files and folders defined by theuser on StellarOne.

#### OT Application Safeguard

Protect OT applications and files / folders from unauthorized changes.

**Operations Behavior Anomaly Detection** 

This function mainly allows StellarProtect to monitor specific high-risk applications, including wscript.exe, cscript.exe, mshta.exe, powershell.exe and psexec.exe, to stop legitimate programs from being misused. Users can add other monitoring processes on the StellarOne web console.

This function has four modes, including:

Learn Mode

After activating this function, StellarProtect will monitor unrecognized program calls and add them to the approved list to learn more about ICS-related program call behaviors.

| Operations Behavior Anomaly Detection                                                                               |
|----------------------------------------------------------------------------------------------------|
| <ul> <li>Learn: Add unrecognized calls from monitored operations and<br/>processes to the Approved List.</li> </ul> |
| $\bigcirc$ Detect: Create a log of unrecognized calls from monitored operations and processe                        |
| <ul> <li>Enforce: Block unrecognized calls from monitored operations and processes.</li> </ul>                      |
| <ul> <li>Disable</li> </ul>                                                                                         |
|                                                                                                    |

Approved List (0)

#### **Detect Mode**

After activating this function, StellarProtect will monitor unrecognized program calls and log them for future analysis.

| Derations Behavior Anomaly Detection Learn: Add unrecognized calls from monitored operations and processes to the Approved List. |                                                                          |  |
|----------------------------------------------------------------------------------------------------|--------------------------------------------------------------------------|--|
| Detect: Create a log of unrecognized calls fr                                                                                    | om monitored operations and processe<br>itored operations and processes. |  |
| O Disable                                                                                                    |                                                                          |  |
| Disable Aggressive Mode                                                                                                    | Approved List (0)                                                        |  |

## **Enforce Mode**

After activating this function, StellarProtect will monitor unrecognized program calls and block them to secure the endpoint.

| Operations Behavior Anomaly Detection<br>Learn: Add unrecognized calls from monitored opera<br>processes to the Approved List.<br>Detect: Create a log of unrecognized calls from mon<br>Enforce: Block unrecognized calls from monitored op<br>Disable | itions and<br>itored operations and processe<br>perations and processes. |
|----------------------------------------------------------------------------------------------------|--------------------------------------------------------------------------|
| Aggressive Mode                                                                                                    | Approved List (0)                                                        |
| StellarProtect will apply policies more strenuously to                                                                                                    | the actions of applications.                                             |

#### **Disabled Mode**

When Operations Behavior Anomaly Detection is set to Disable, protection is turned off.

| Operations Behavior Anomaly Detection                                                                               |
|----------------------------------------------------------------------------------------------------|
| <ul> <li>Learn: Add unrecognized calls from monitored operations and<br/>processes to the Approved List.</li> </ul> |
| <ul> <li>Detect: Create a log of unrecognized calls from monitored operations and processe</li> </ul>               |
| <ul> <li>Enforce: Block unrecognized calls from monitored operations and processes.</li> </ul>                      |
| Disable                                                                                                    |
|                                                                                                    |
| Approved List (0)                                                                                                   |

The Operations Behavior Anomaly Detection function additionally has an **Aggressive Mode**, and can activate protection through process parameter recognition.

Users can check the process and parameters under monitoring.

**DLL Injection Prevention** 

This feature specifically prevents DLL injection-based attacks.

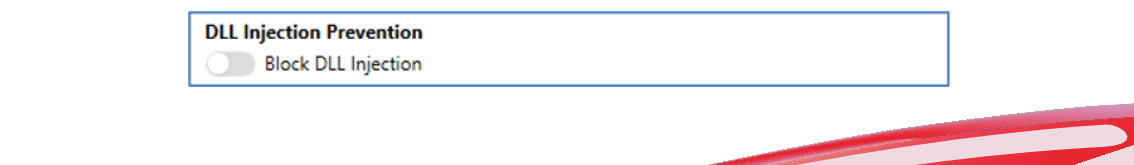

**Note** DLL injection can only be enabled in 32-bit Windows OSes.

#### About

This includes StellarProtect product information, version and build number, as well as third-party license information.

| TXOne StellarProtect | – 🗆 X                                                                                                    |
|----------------------|----------------------------------------------------------------------------------------------------|
| 🔶 stellarPro         | tect Score transfer                                                                                                    |
| Overview             |                                                                                                    |
| ICS Applications     | TXOne StellarProtect                                                                                                    |
| ICS Certificates     | Version 1.2 Build 1082                                                                                                    |
| Scan Components      |                                                                                                    |
| Password             | TXOne the logo and TXOne StellarProtect are trademarks of TXOne Incorporated and                                          |
| Settings             | are registered in some jurisdictions.<br>All other product or company names may be trademarks or registered trademarks of |
| About >              | their owns.                                                                                                    |
|                      | Third-Party License Information                                                                                           |
|                      | Privacy Policy                                                                                                    |
|                      | Data Collection Notice                                                                                                    |
|                      |                                                                                                    |
|                      | Copyright © 2022 TXOne Incorporated. All rights reserved.                                                                 |

#### **Proxy**

StellarProtect use a proxy for both communication with StellarOne and scan component updates.

It is configurable using Setup.yaml before installation and the commandline interface afterwards.

• For more information about configuring the proxy before installation using Setup.yaml, please see *Configuring Silent Installation on page 2-21*.

For more information about configuring the proxy after configuration via the command line interface, please see *List of All Commands on page 5-4*.

٠

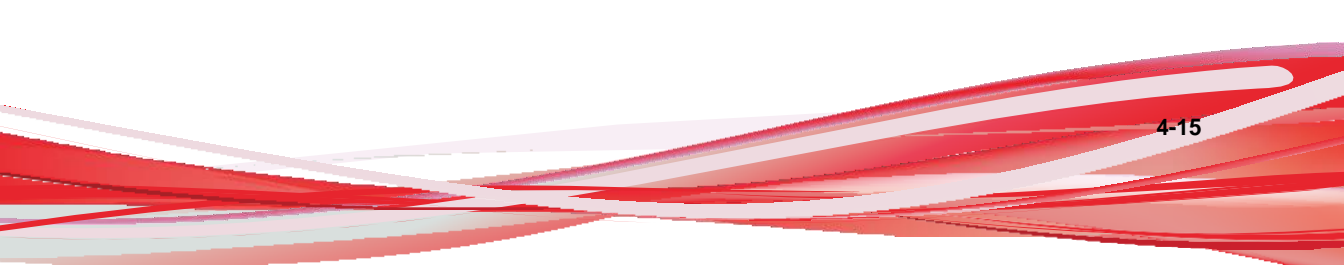

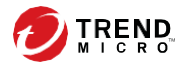

# **Chapter 5**

# Using the Agent Command Line Interface (CLI)

This chapter describes how to configure and use TXOne StellarProtect using the command line interface (CLI).

Topics in this chapter include:

- Using OPCmd at the Command Line Interface (CLI) on page 5-2
- List of All Commands on page 5-4

## Using OPCmd at the Command Line Interface (CLI)

Administrators can work with TXOne StellarProtect directly from the command line interface (CLI) using the **OPCmd.exe** program.

#### Procedure

- **1.** Open a command prompt window with Windows administrator privileges.
- 2. Navigate to the TXOne StellarProtect installation folder using the cd command.

For example, type the following command to reach the default location:

cd /d "c:\Program Files\TXOne\StellarProtect\"

3. Type OPCmd.exe.

## **Overview**

The CLI provides a POSIX-style command line interface. The general usage is as follows:

C:> opcmd.exe [global-options] [command [options]]

The global-options are options that affect all commands, and must come before the command. A command consists of one or more words, followed by any options that are specific to that command. If an option requires an argument, you may specify the argument in one of the following syntaxes:

Options

--option=<argument>

Separate long option and argument with an equal sign.

-o<argument>

Argument follows the option character immediately.

#### -o <argument>

If the argument is not optional, you may also separate the option and argument with a space.

#### Important

All options are optional, including global options and command-specific options. In the commands below, if it says an argument is required, it means the argument is required when that option is used.

For the short forms of options, multiple option characters can be combined in one word as long as the option with argument comes last. For example, the following commands are equivalent:

- opcmd.exe foo -a -b 15 -c
- opcmd.exe foo -ac -b15
- opcmd.exe foo -cab 15
- opcmd.exe foo -acb15

**Global Options** 

• Global Option: -h, --help

Description: When used alone, shows a brief summary of how to use the CLI. When used with a command, shows help text for that command.

Argument: No

Global Option: -p, --password [<password>]

Description: Specifies the administrator password for executing protected commands. The -p option is mandatory for protected commands. If you don't provide an administrator password with this option on protected commands, the CLI asks for a password before executing the command and may not execute command if the password is incorrect. If you need to run protected commands from a batch file, provide your password with -p and make the batch file readable only to authorized users.

5-3
🖉 Note

To prevent your administrator password from leaking accidently, use -p without argument to avoid the shell (cmd.exe) from recording your password in the command history.

Argument: Optional. Password in plaintext.

Global Option: -v, --version

Description: Show CLI program version.

Argument: No

## **List of All Commands**

| Command                       | Description                                                                                                    | Options |
|-------------------------------|----------------------------------------------------------------------------------------------------|---------|
| opcmd.exe about<br>components | You can browse versions of<br>components from the GUI<br>program, or you can get the<br>list in YAML format with this<br>command.                                                                                    | None    |
| opcmd.exe -p appinv<br>make   | The StellarProtect service will<br>re-detect installed OT/ICS<br>applications when your<br>scheduled maintenance mode<br>ends. You can also use this<br>command to perform the<br>detection manually at any<br>time. | None    |
| opcmd.exe appinv list         | You can browse the list of<br>detected OT/ICS applications<br>from the GUI program oy use<br>this command to get the list in<br>YAML format.                                                                         | None    |

| Command                                                            | Description                                                                                                    | Options                                                                                                    |
|--------------------------------------------------------------------|----------------------------------------------------------------------------------------------------|----------------------------------------------------------------------------------------------------|
| opcmd.exe -p config<br>decrypt [-i INPUT-FILE]<br>[-o OUTPUT-FILE] | Decrypt an encrypted<br>configuration file, output<br>decrypted plaintext.<br>Please note that the data<br>security of this command is<br>designed for the protection of<br>configuration files. Do not<br>rely on this command to<br>protect personal privacy data. | <ul> <li>-i,input INPUT -FILE:<br/>Required argument.</li> <li>Specifies the filename of an<br/>input file. If omitted, will read<br/>from standard input.</li> <li>-o,output OUTPUT -<br/>FILE: Required argument.</li> <li>Specifies filename of output<br/>file. If omitted, write to<br/>standard output.</li> </ul>   |
| opcmd.exe -p config<br>encrypt [-i INPUT-FILE]<br>[-o OUTPUT-FILE] | Encrypt a plaintext<br>configuration file, output<br>encrypted ciphertext.<br>Please note the data security<br>of this command is designed<br>for protection of<br>configuration files. Do not<br>rely on this command to<br>protect any personal privacy<br>data.   | <ul> <li>-i,input INPUT-FILE:<br/>Required argument. Specifies<br/>the filename of input file. If<br/>filename is omitted, will read<br/>from standard input.</li> <li>-o,output OUTPUT-<br/>FILE: Required argument.<br/>Specifies filename of output<br/>file. If omitted, will write to<br/>standard output.</li> </ul> |
| opcmd.exe -p config<br>export OUTPUT-FOLDER                        | Exports product configuration settings to the specified folder.                                                                                                    | None                                                                                                    |
| opcmd.exe -p config<br>import INPUT-FOLDER                         | Imports product<br>configuration settings from<br>the specified folder.                                                                                                    | -n,no_ptn Do not import<br>pattern files                                                                                                    |
| opcmd.exe -p dip<br>disable                                        | Disables the DLL Injection<br>Prevention function.                                                                                                    | None                                                                                                    |
| opcmd.exe -p dip enable                                            | Enables the DLL Injection<br>Prevention function.                                                                                                    | None                                                                                                    |
| opcmd.exe -p lock<br>appinv disable                                | Disables OT/ICS Application<br>Inventory protection.                                                                                                    | None                                                                                                    |

| Command                                                       | Description                                                                                                    | Options                                                                                                    |
|---------------------------------------------------------------|----------------------------------------------------------------------------------------------------|----------------------------------------------------------------------------------------------------|
| opcmd.exe -p lock<br>appinv enable                            | Enables OT/ICS Application<br>Inventory protection.                                                                                                    | None                                                                                                    |
| opcmd.exe -p lock<br>disable [-d DURATION][-<br>s START-TIME] | Disables the Change Control<br>module to allow file changes<br>on protected files. You can<br>also specify a duration and<br>start-time to schedule a<br>maintenance mode that<br>allows file changes and<br>enable protection<br>automatically.<br>If -d is not specified, the<br>Change Control module is<br>disabled until it is enabled.<br>If -s is not specified, the<br>Change Control module is<br>disabled immediately. Only<br>one maintenance mode can<br>be scheduled at a time, and<br>newsettings from the CLI or<br>policysettings will always | -d,duration DURATION:<br>Required argument.<br>Specifies the duration of<br>maintenance mode. The<br>Change Control module is<br>restored to its current setting<br>after the duration has elapsed.<br>A duration can be specifiedin<br>hours, minutes, or both. (ex.<br>-d 30m, -d 2h, -d 2h30m) The<br>letter 'm' can be omitted when<br>specifies a duration only in<br>minutes.<br>-s,start START-TIME:<br>Required argument. Specifies<br>starting time of maintenance<br>mode. The START-TIME is in<br>ISO8601 format without time<br>zone. (exs<br>2021-04-14TI8:00:00) |
|                                                               | overwrite previous settings.                                                                                                    | 2021-04-14118:00:00)                                                                                                    |
| opcmd.exe -p lockenable                                       | Enables Change Control<br>module to prevent file<br>changes on protected files. If<br>Change Control module is<br>disabled by a scheduled<br>maintenance mode, this<br>command ends the<br>maintenance mode<br>immediately.                                                                                                    | None                                                                                                    |
| opcmd.exe -p oaddisable                                       | Disables Operations Behavior<br>Anomaly Detection.                                                                                                    | None                                                                                                    |

| Command                                       | Description                                                                                                    | Options                                                                                                    |
|-----------------------------------------------|----------------------------------------------------------------------------------------------------|----------------------------------------------------------------------------------------------------|
| opcmd.exe -p oad enable<br>-m MODE [-l LEVEL] | Enables Operations Behavior<br>Anomaly Detection.                                                                                                    | -m,mode MODE: Required<br>argument. Enables<br>Operations Behavior Anomaly<br>Detection into a specific<br>mode (learn, detect,<br>enforce).<br>-1,level LEVEL |
|                                               |                                                                                                    | Required argument. Sets the scan to be normal or aggressive.                                                                                                   |
| opcmd.exe -p oad info                         | Shows information about<br>Operations Behavior<br>Anomaly Detection.                                                                                                  | None                                                                                                    |
| opcmd.exe -p oad remove<br>-i ID              | Removes approved<br>operations from Operations<br>Behavior Anomaly Detection.                                                                                         | -i,id ID: Required<br>argument. Integer operation<br>ID.                                                                                                    |
| opcmd.exe password                            | Allows administrator to<br>change the administrator<br>password from command<br>line. You are required to enter<br>the old password before<br>setting a new password. | None                                                                                                    |
| opcmd.exe -p proxy get                        | Shows proxy server settings.                                                                                                    | None                                                                                                    |

| Command                                                                    | Description                                                                                      | Options                                                                                                    |
|----------------------------------------------------------------------------|--------------------------------------------------------------------------------------------------|----------------------------------------------------------------------------------------------------|
| opcmd.exe -p proxy set[-<br>h HOST -p PORT [-u<br>USERNAME] [-P PASSWORD]] | Sets proxy server settings.<br>To disable proxy use, use this<br>command without any<br>options. | <ul> <li>-h,host HOST Required<br/>argument. Specifies the<br/>FQDN, hostname, or IP<br/>address of the proxy server.</li> <li>-p,port PORT: Required<br/>argument. Specifies the port<br/>number of the proxy server.</li> <li>-u,username USERNAME:<br/>Required argument.<br/>Specifies the username for<br/>proxy server<br/>authentication.</li> <li>-P,password PASSWORD<br/>Required argument. Specifies<br/>the password for proxy server<br/>authentication.</li> </ul> |
| opcmd.exe -p scan-task<br>-s START-TIMEdaily<br>weeklymonthly              | Schedules a recurring scan<br>task at specified start time.                                      | -s,start START-TIME:<br>Required argument. Specifies<br>starting time of a scheduled<br>scan. The START-TIME is in<br>ISO8601 format without time<br>zone. (exs<br>2021-04-14T18:00:00)<br>daily: Sets the scheduled<br>scan to run daily.<br>weekly: Sets the<br>scheduled scan to run<br>weekly.<br>monthly: Sets the<br>scheduled scan to run<br>monthly.                                                                                                    |

| Command                                                | Description                                                                                                    | Options                                                                                                    |
|--------------------------------------------------------|----------------------------------------------------------------------------------------------------|----------------------------------------------------------------------------------------------------|
| opcmd.exe -p servicestart                              | After installation, the<br>StellarProtect service will<br>automatically start when your<br>system is powered on. If your<br>StellarProtect service was<br>stopped for some reason, you<br>can use this command to<br>start the StellarProtect<br>service manually. | None                                                                                                    |
| opcmd.exe -p service<br>stop                           | This stops StellarProtect<br>service until the system is<br>powered off. If you need to<br>stop StellarProtect service,<br>you can use this command to<br>stop StellarProtect service<br>manually.                                                                 | None                                                                                                    |
| opcmd.exe update [-s<br>SOURCE]                        | Updates product components.                                                                                                    | -s,source: Required<br>argument. URL Specifies the<br>update source URL, ex: -s<br>http://tmut.contoso.com/<br>iau_server |
| opcmd.exe -p updatestop                                | Stops the currently running update.                                                                                                    | None                                                                                                    |
| opcmd.exe -p usb add [-v<br>VID -p PID -s SN] [-<br>o] | Adds a trusted USB device.                                                                                                    | -v,vid VID: Required<br>argument. Specifies Vendor<br>ID by hexadecimal string.                                           |
|                                                        |                                                                                                    | -p,pid PID: Required<br>argument. Specifies Product<br>ID by hexadecimal string.                                          |
|                                                        |                                                                                                    | -ssn SN: Required<br>argument. Specifies serial<br>number.                                                                |
|                                                        |                                                                                                    | -o,onetime: Grants one-<br>time access to a USB device.                                                                   |

| Command                                               | Description                                                   | Options                                                                                  |
|-------------------------------------------------------|---------------------------------------------------------------|------------------------------------------------------------------------------------------|
| opcmd.exe -p usb enable                               | Enables USB Vector Control.                                   | None                                                                                     |
| opcmd.exe -p usb<br>disable                           | Disables USB Vector Control.                                  | None                                                                                     |
| opcmd.exe -p usb info -d<br>DRIVE                     | Show USB information of the specified drive.                  | -d,drive DRIVE: Required argument. Specifiesthe drive path (ex. E:).                     |
| opcmd.exe -p usb list                                 | Lists trusted USB devices.                                    | None                                                                                     |
| opcmd.exe -p usb remove[-<br>v VID -p PID -s SN]      | Removes a trusted USB device.                                 | -v,vid VID: Required<br>argument. Specifies Vendor<br>ID by hexadecimal string.          |
|                                                       |                                                               | -p,pid PID: Required<br>argument. Specifies Product<br>ID by hexadecimal string.         |
|                                                       |                                                               | -ssn SN: Required<br>argument. Specifies serial<br>number.                               |
| opcmd.exe -p usb status                               | Shows USB Vector Control status.                              | None                                                                                     |
| opcmd.exe -p quarantine<br>show                       | Shows the list of quarantined files.                          | None                                                                                     |
| opcmd.exe -p quarantine<br>restore [QUARANTINE- NAME] | Restores the specified<br>quarantined file.                   | None                                                                                     |
| opcmd.exe -p udso list                                | List user-defined suspicious objects.                         | -a,a11: List all types of suspicious objects.                                            |
|                                                       |                                                               | -p,file-path: List file<br>path suspicious objects.                                      |
|                                                       |                                                               | -h,file-sha1: List file<br>SHA1 suspicious objects.                                      |
|                                                       |                                                               | -н,file-sha2: List file<br>SHA2 suspicious objects.                                      |
| opcmd.exe -p udso scan                                | Scans existing processes for user-defined suspicious objects. | You'll be asked for<br>confirmation before<br>terminating these suspicious<br>processes. |

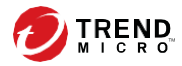

# **Chapter 6**

## **Events**

This chapter describes events as they will be recorded within the TXOne StellarProtect Agent.

Topics in this chapter include:

- Overview of StellarProtect Events on page 6-2
- Agent Event Log Descriptions on page 6-2
- Agent Event List on page 6-4

## **Overview of StellarProtect Events**

The StellarProtect agent logs events within three classifications.

- Level 0: Information logs important tasks.
- Level 1: Warning logs incidents.
- Level 2: Critical logs when critical functions turn on or off.

## **Agent Event Log Descriptions**

Trend Micro StellarProtect leverages the Windows<sup>TM</sup> Event Viewer to display the **ALL** StellarProtect event log. Access the Event Viewer at **Start > Control Panel > Administrative Tools**.

| 🛃 Event Viewer               |                   |                         |                |          | -       | ×            |
|------------------------------|-------------------|-------------------------|----------------|----------|---------|--------------|
| File Action View Help        |                   |                         |                |          |         |              |
| 🗢 🔿 🙍 🖬                      |                   |                         |                |          |         |              |
| Event Viewer (Local)         | StellarProtect    | Number of events: 2,391 |                |          |         |              |
| > Gustom Views               | Level             | Date and Time           | Source         | Event ID | Task Ca | ^            |
| > Windows Logs               |                   | 2/28/2022 2:00:07 DM    | StellerDretest | 257      | Mana    |              |
| Applications and Services Lo | Warning           | 2/20/2022 5:00:07 PW    | StellarProtect | 257      | None    |              |
| Internet Eveloper            | warning           | 3/20/2022 2:49:23 PW    | StellarProtect | 4004     | None    |              |
| Key Management Service       | () Information    | 2/20/2022 2:40:30 PW    | StellarProtect | 700      | None    |              |
| Microsoft                    | Information       | 3/20/2022 2:47:53 PW    | StellarProtect | 700      | None    |              |
| > OpenSSH                    | () Information    | 3/20/2022 2:40:39 PW    | StellarProtect | 700      | None    |              |
| ✓ I StellarProtect           | Information       | 2/20/2022 2:40:40 PW    | StellarProtect | 760      | None    |              |
| StellarProtect               | () Information    | 3/20/2022 2:43:51 PW    | StellarProtect | 257      | None    |              |
| Windows PowerShell           | A Wassing         | 3/20/2022 2:19:39 PW    | StellarProtect | 251      | None    |              |
| 🛗 Subscriptions              | warning           | 3/20/2022 2:19:39 PM    | StellarProtect | 4004     | None    |              |
| -                            | Information       | 3/20/2022 2:10:00 PW    | StellarProtect | 700      | None    |              |
|                              | () Information    | 3/20/2022 2:17:30 PW    | StellarProtect | 700      | None    |              |
|                              | Information       | 3/28/2022 1:59:54 PW    | StellarProtect | 257      | None    |              |
|                              | () Information    | 3/28/2022 12:39:41 PM   | StellarProtect | 207      | None    |              |
|                              | Information       | 3/28/2022 12:39:41 PM   | StellarProtect | 1280     | None    |              |
|                              | Information       | 3/28/2022 12:39:41 PM   | StellarProtect | 519      | None    |              |
|                              | Information       | 3/28/2022 12:39:37 PM   | StellarProtect | 256      | None    |              |
|                              |                   | 3/28/2022 12:39:37 PM   | StellarProtect | 514      | None    |              |
|                              | Warning           | 3/25/2022 2:34:29 PM    | StellarProtect | 4352     | None    | <br><u> </u> |
|                              | Event 257, Stella | rProtect                |                |          |         | ×            |
|                              | General Deta      | ils                     |                |          |         |              |

Trend Micro StellarProtect Agent Console is another entry that allows the user to check the StellarProtect **BLOCKED** event log. Access the agent blocked event at **op\_ui.exe** > **Overview** > **Information** > **Last blocked event**.

| TXOne StellarProtect |                            |                    | – 🗆 X                                                   |
|----------------------|----------------------------|--------------------|---------------------------------------------------------|
| de stellari          | Protect                    |                    | Secured by<br>tecone"                                   |
| Overview             | >                          | Model              |                                                         |
| ICS Applications     |                            | Location           | n                                                       |
| 100 Certificates     |                            | Vendor             |                                                         |
| Scan Components      |                            |                    |                                                         |
| Password             |                            | Descrip            | tion                                                    |
| Settings             |                            |                    |                                                         |
|                      | Information                | 1                  |                                                         |
| About                | Number of                  | ICS Apps:          | 1                                                       |
|                      | Last ICS in                | ventory updated or | n: 03/28/2022 11:53:50 AM                               |
|                      | Last block                 | ed event:          | 03/28/2022 05:49:20 PM                                  |
|                      | License ex                 | pires on:          | 12/31/2022                                              |
|                      |                            |                    |                                                         |
| 🗲 Event Log          |                            |                    | – 🗆 X                                                   |
| Date                 | Description                | File               | Full Path                                               |
| 2022-03-28 17:49:20  | ICS file change blocked by | TuneMasterApp.exe  | C:\Program Files (x86)\ABB\TuneMaster\TuneMasterApp.exe |
| 2022-03-28 17:49:20  | ICS file change blocked by | TuneMasterApp.exe  | C:\Program Files (x86)\ABB\TuneMaster\TuneMasterApp.exe |
| 2022-03-28 17:49:19  | ICS file change blocked by | TuneMasterApp.exe  | C:\Program Files (x86)\ABB\TuneMaster\TuneMasterApp.exe |
| 2022-03-28 17:49:19  | ICS file change blocked by | TuneMasterApp.exe  | C:\Program Files (x86)\ABB\TuneMaster\TuneMasterApp.exe |
| 2022-03-28 17:49:18  | ICS file change blocked by | TuneMasterApp.exe  | C:\Program Files (x86)\ABB\TuneMaster\TuneMasterApp.exe |
| 2022-03-28 17:49:18  | ICS file change blocked by | TuneMasterApp.exe  | C:\Program Files (x86)\ABB\TuneMaster\TuneMasterApp.exe |
| 2022-03-28 17:49:17  | ICS file change blocked by | TuneMasterApp.exe  | C:\Program Files (x86)\ABB\TuneMaster\TuneMasterApp.exe |
| 2022-03-28 17:49:17  | ICS file change blocked by | TuneMasterApp.exe  | C:\Program Files (x86)\ABB\TuneMaster\TuneMasterApp.exe |
| 2022-03-28 17:49:17  | ICS file change blocked by | TuneMasterApp.exe  | C:\Program Files (x86)\ABB\TuneMaster\TuneMasterApp.exe |
| 2022-03-28 17:49:17  | ICS file change blocked by | TuneMasterApp.exe  | C:\Program Files (x86)\ABB\TuneMaster\TuneMasterApp.exe |
| 2022-03-28 17:49:17  | ICS file change blocked by | TuneMasterApp.exe  | C:\Program Files (x86)\ABB\TuneMaster\TuneMasterApp.exe |
| Numbers of events 74 |                            |                    | Close                                                   |

## Agent Event List

| Event ID | Level           | Category       | Event<br>Content                                          | Event Details                               |
|----------|-----------------|----------------|-----------------------------------------------------------|---------------------------------------------|
| 0x0100   | Information (0) | system (1)     | Service started                                           |                                             |
| 0x1100   | Warning (1)     | system (1)     | Service stopped                                           |                                             |
| 0x0101   | Information (0) | system (1)     | Policy applied<br>successfully<br>(Version:<br>%version%) |                                             |
| 0x1101   | Warning (1)     | system (1)     | Unable to apply<br>policy (Version:<br>%version%)         |                                             |
| 0x0201   | Information (0) | intelli_av (2) | ICS Inventory<br>List Update<br>Succeeded                 |                                             |
| 0x0202   | Information (0) | intelli_av (2) | Real Time Scan<br>Enabled                                 |                                             |
| 0x2202   | Critical (2)    | intelli_av (2) | Real Time Scan<br>Disabled                                |                                             |
| 0x0203   | Information (0) | intelli_av (2) | Scheduled<br>Scan Start                                   | A scheduled<br>scan has<br>started.         |
| 0x0204   | Information (0) | intelli_av (2) | Scheduled<br>Scan End                                     | A scheduled<br>scan has<br>ended.           |
| 0x0205   | Information (0) | intelli_av (2) | On-Demand<br>Scan Start                                   | A manually<br>launched scan<br>has started. |
| 0x0206   | Information (0) | intelli_av (2) | On-Demand<br>Scan End                                     | A manually<br>launched scan<br>has ended.   |

| Event ID | Level              | Category       | Event<br>Content                                                         | Event Details                                                                |
|----------|--------------------|----------------|--------------------------------------------------------------------------|------------------------------------------------------------------------------|
| 0x0207   | Information<br>(0) | intelli_av (2) | Scheduled<br>Scan Enabled                                                | Scheduled scan<br>has been<br>enabled.                                       |
|          |                    |                |                                                                          | Next scan will<br>be on<br>%NextScan%.                                       |
| 0x0208   | Information<br>(0) | intelli_av (2) | Scheduled<br>Scan Disabled                                               | Scheduled<br>scan has been<br>disabled.                                      |
| 0x1207   | Warning (1)        | intelli_av (2) | Application<br>Execution<br>Blocked by<br>Antivirus:                     | Application<br>execution was<br>blocked by<br>antivirus.                     |
|          |                    |                | %PATH%                                                                   | Target Process:<br>%PATH%                                                    |
|          |                    |                |                                                                          | File Hash:<br>%STRING%                                                       |
|          |                    |                |                                                                          | Threat Type:<br>%STRING%                                                     |
|          |                    |                |                                                                          | Threat Name:<br>%STRING%                                                     |
| 0x1209   | Warning (1)        | intelli_av (2) | Application<br>Execution<br>Blocked by Next-<br>Generation<br>Antivirus: | Application<br>execution was<br>blocked by next-<br>generation<br>antivirus. |
|          |                    |                | %PATH%                                                                   | Target Process:<br>%PATH%                                                    |
|          |                    |                |                                                                          | File Hash:<br>%STRING%                                                       |
|          |                    |                |                                                                          | Threat Type:<br>%STRING%                                                     |
|          |                    |                |                                                                          | Threat Name:<br>%STRING%                                                     |

| Event ID | Level       | Category       | Event<br>Content                                                      | Event Details                                                                                      |
|----------|-------------|----------------|-----------------------------------------------------------------------|----------------------------------------------------------------------------------------------------|
| 0x1201   | Warning (1) | intelli_av (2) | Incoming Files<br>Scanned, Action<br>Taken by<br>Antivirus:<br>%PATH% | Incoming files<br>were scanned by<br>antivirus. Actions<br>were taken<br>according to<br>settings. |
|          |             |                |                                                                       | File Path: %PATH %                                                                                 |
|          |             |                |                                                                       | File Hash:<br>%STRING%                                                                             |
|          |             |                |                                                                       | Threat Type:<br>%STRING%                                                                           |
|          |             |                |                                                                       | Threat Name:<br>%STRING%                                                                           |
|          |             |                |                                                                       | Action Result:<br>%INTEGER%                                                                        |
|          |             |                |                                                                       | Quarantine Path:<br>%PATH%                                                                         |

| Event ID           | Level       | Category       | Event<br>Content                                                                                    | Event Details                                                                                                    |
|--------------------|-------------|----------------|----------------------------------------------------------------------------------------------------|----------------------------------------------------------------------------------------------------|
| 0x1202 Warning (1) | Warning (1) | intelli_av (2) | Incoming Files<br>Scanned, Action<br>Taken by Next-<br>Generation<br>Antivirus:<br>%PATH%<br>Eile P | Incoming files<br>were scanned by<br>next-generation<br>antivirus.<br>Actions were<br>taken according<br>to settings. |
|                    |             |                | File Path: %PATH<br>%                                                                               |                                                                                                    |
|                    |             |                |                                                                                                    | File Hash:<br>%STRING%                                                                                                |
|                    |             |                |                                                                                                    | Threat Type:<br>%STRING%                                                                                              |
|                    |             |                | Threat Name:<br>%STRING%                                                                            |                                                                                                    |
|                    |             |                |                                                                                                    | Action Result:<br>%INTEGER%                                                                                           |
|                    |             |                |                                                                                                    | Quarantine Path:<br>%PATH%                                                                                            |

| Event ID | Level       | Category       | Event<br>Content                                                   | Event Details                                                                                   |
|----------|-------------|----------------|--------------------------------------------------------------------|-------------------------------------------------------------------------------------------------|
| 0x1203   | Warning (1) | intelli_av (2) | Local Files<br>Scanned, Action<br>Taken by<br>Antivirus:<br>%PATH% | Local files were<br>scanned by<br>antivirus.<br>Actions were<br>taken according<br>to settings. |
|          |             |                |                                                                    | File Path: %PATH<br>%                                                                           |
|          |             |                |                                                                    | File Hash:<br>%STRING%                                                                          |
|          |             |                |                                                                    | Threat Type:<br>%STRING%                                                                        |
|          |             |                |                                                                    | Threat Name:<br>%STRING%                                                                        |
|          |             |                |                                                                    | Action Result:<br>%INTEGER%                                                                     |
|          |             |                |                                                                    | Quarantine Path:<br>%PATH%                                                                      |

| Event ID           | Level       | Category       | Event<br>Content                                                                       | Event Details                                                                                                    |
|--------------------|-------------|----------------|----------------------------------------------------------------------------------------|----------------------------------------------------------------------------------------------------|
| 0x1204 Wa          | Warning (1) | intelli_av (2) | Local Files<br>Scanned, Action<br>Taken by Next-<br>Generation<br>Antivirus:<br>%PATH% | Local files were<br>scanned by next-<br>generation<br>antivirus.<br>Actions were<br>taken according<br>to settings. |
|                    |             |                |                                                                                        | File Path: %PATH<br>%                                                                                               |
|                    |             |                |                                                                                        | File Hash:<br>%STRING%                                                                                              |
|                    |             |                |                                                                                        | Threat Type:<br>%STRING%                                                                                            |
|                    |             |                |                                                                                        | Threat Name:<br>%STRING%                                                                                            |
|                    |             |                |                                                                                        | Action Result:<br>%INTEGER%                                                                                         |
|                    |             |                |                                                                                        | Quarantine Path:<br>%PATH%                                                                                          |
| 0x1205 Warning (1) | Warning (1) | intelli_av (2) | Suspicious<br>Program<br>Execution<br>Blocked: %PATH                                   | Suspicious<br>program<br>execution was<br>blocked.                                                                  |
|                    |             |                | %                                                                                      | File Path: %PATH<br>%                                                                                               |
|                    |             |                |                                                                                        | File Hash:<br>%STRING%                                                                                              |

| Event ID | Level              | Category              | Event<br>Content                                                   | Event Details                                                                                   |
|----------|--------------------|-----------------------|--------------------------------------------------------------------|-------------------------------------------------------------------------------------------------|
| 0x1206   | Warning (1)        | intelli_av (2)        | Suspicious<br>Program Currently<br>Running:<br>%PATH%              | Suspicious<br>program is<br>currently<br>running.                                               |
|          |                    |                       |                                                                    | Process Id:<br>%PID%                                                                            |
|          |                    |                       |                                                                    | File Path:<br>%PATH%                                                                            |
|          |                    |                       |                                                                    | File Hash:<br>%STRING%                                                                          |
|          |                    |                       |                                                                    | File Credibility:<br>%STRING%                                                                   |
| 0x0300   | Information<br>(0) | anomaly_detect<br>(3) | Operations<br>Behavior Anomaly<br>Detection Enabled                | Mode:<br>%Mode%<br>Level:<br>%Level%                                                            |
| 0x1203   | Warning (1)        | intelli_av (2)        | Local Files<br>Scanned, Action<br>Taken by<br>Antivirus:<br>%PATH% | Local files were<br>scanned by<br>antivirus.<br>Actions were<br>taken according<br>to settings. |
|          |                    |                       |                                                                    | File Path: %PATH<br>%                                                                           |
|          |                    |                       |                                                                    | File Hash:<br>%STRING%                                                                          |
|          |                    |                       |                                                                    | Threat Type:<br>%STRING%                                                                        |
|          |                    |                       |                                                                    | Threat Name:<br>%STRING%                                                                        |
|          |                    |                       |                                                                    | Action Result:<br>%INTEGER%                                                                     |
|          |                    |                       |                                                                    | Quarantine Path: %PATH%                                                                         |

| Event ID | Level           | Category              | Event<br>Content                                                                 | Event Details                                                                                                    |
|----------|-----------------|-----------------------|----------------------------------------------------------------------------------|----------------------------------------------------------------------------------------------------|
| 0x1300   | Warning (1)     | anomaly_detect<br>(3) | Operations<br>Behavior<br>Anomaly<br>Detection<br>Disabled                       |                                                                                                    |
| 0x0301   | Information (0) | anomaly_detect<br>(3) | Added<br>Operations<br>Behavior<br>Anomaly<br>Detection<br>Approved<br>Operation | Access User:<br>%USERNAME<br>% Id: %ID%<br>Target Process:<br>%PATH%<br>%ARGUMENT%<br>Parent Process<br>1: %PATH%<br>%ARGUMENT%<br>Parent Process<br>2: %PATH%<br>%ARGUMENT%<br>Parent Process<br>3: %PATH%<br>%ARGUMENT%<br>Parent Process<br>4: %PATH%<br>%ARGUMENT% |

| Event ID | Level           | Category              | Event<br>Content                                                                              | Event Details                                                                                                    |
|----------|-----------------|-----------------------|-----------------------------------------------------------------------------------------------|----------------------------------------------------------------------------------------------------|
| 0x0302   | Information (0) | anomaly_detect<br>(3) | Removed<br>Operations<br>Behavior<br>Anomaly<br>Detection<br>Approved<br>Operation            | Id: %ID%<br>Target Process:<br>%PATH%<br>%ARGUMENT%<br>Parent Process<br>1: %PATH%<br>%ARGUMENT%<br>Parent Process<br>2: %PATH%<br>%ARGUMENT%<br>Parent Process<br>3: %PATH%<br>%ARGUMENT%<br>Parent Process<br>4: %PATH%<br>%ARGUMENT% |
| 0x1301   | Warning (1)     | anomaly_detect<br>(3) | Process Allowed<br>by Operations<br>Behavior<br>Anomaly<br>Detection:<br>%PATH%<br>%ARGUMENT% | Access User:<br>%USERNAME%<br>Parent Process<br>1: %PATH%<br>%ARGUMENT%<br>Parent Process<br>2: %PATH%<br>%ARGUMENT%<br>Parent Process<br>3: %PATH%<br>%ARGUMENT%<br>Parent Process<br>4: %PATH%<br>%ARGUMENT%<br>Mode: Detection       |

| Event ID   | Level           | Category              | Event<br>Content                                                                              | Event Details                                              |
|------------|-----------------|-----------------------|-----------------------------------------------------------------------------------------------|------------------------------------------------------------|
| 0x1302 War | Warning (1)     | anomaly_detect<br>(3) | Process Blocked<br>by Operations<br>Behavior<br>Anomaly<br>Detection:<br>%PATH%<br>%ARGUMENT% | Access User:<br>%USERNAME%                                 |
|            |                 |                       |                                                                                               | Parent Process<br>1: %PATH%<br>%ARGUMENT%                  |
|            |                 |                       |                                                                                               | Parent Process<br>2: %PATH%<br>%ARGUMENT%                  |
|            |                 |                       |                                                                                               | Parent Process<br>3: %PATH%<br>%ARGUMENT%                  |
|            |                 |                       |                                                                                               | Parent Process<br>4: %PATH%<br>%ARGUMENT%                  |
|            |                 |                       |                                                                                               | Mode:<br>Protection                                        |
| 0x0310     | Information (0) | anomaly_detect<br>(3) | DLL Injection<br>Prevention<br>Enabled                                                        |                                                            |
| 0x1310     | Warning (1)     | anomaly_detect<br>(3) | DLL Injection<br>Prevention<br>Disabled                                                       |                                                            |
| 0x2400     | Critical (2)    | change_control<br>(4) | Maintenance<br>Mode Start                                                                     |                                                            |
| 0x2401     | Critical (2)    | change_control<br>(4) | Maintenance<br>Mode End                                                                       |                                                            |
| 0x1400     | Warning (1)     | change_control<br>(4) | ICS File Change<br>Blocked by<br>SafeGuard:<br>%PATH%                                         | Changes to an<br>ICS file were<br>blocked by<br>SafeGuard. |
|            |                 |                       |                                                                                               | Blocked Process:<br>%PATH%<br>Target File:<br>%PATH%       |

| Event ID | Level           | Category              | Event<br>Content                  | Event Details                    |
|----------|-----------------|-----------------------|-----------------------------------|----------------------------------|
| 0x0500   | Information (0) | device_control<br>(5) | Device Control<br>Enabled         |                                  |
| 0x1500   | Warning (1)     | device_control<br>(5) | Device Control<br>Disabled        |                                  |
| 0x0501   | Information (0) | device_control<br>(5) | Trusted USB<br>Device Added       | Vendor ID: %HEX<br>%             |
|          |                 |                       |                                   | Product ID:<br>%HEX%             |
|          |                 |                       |                                   | Serial Number:<br>%STRING%       |
|          |                 |                       |                                   | Type:<br>permanent or<br>onetime |
| 0x0502   | Information (0) | device_control<br>(5) | Trusted USB<br>Device Removed     | Vendor ID: %HEX<br>%             |
|          |                 |                       |                                   | Product ID:<br>%HEX%             |
|          |                 |                       |                                   | Serial Number:<br>%STRING%       |
| 0x1501   | Warning (1)     | device_control<br>(5) | USB Access<br>Blocked: %PATH<br>% | Access Image<br>Path: %PATH%     |
|          |                 |                       |                                   | Access User:<br>%USERNAME%       |
|          |                 |                       |                                   | Vendor ID: %HEX<br>%             |
|          |                 |                       |                                   | Product ID:<br>%HEX%             |
|          |                 |                       |                                   | Serial Number:<br>%STRING%       |

| Event ID | Level                                                                   | Category    | Event<br>Content                        | Event Details                                                                                                    |
|----------|-------------------------------------------------------------------------|-------------|-----------------------------------------|----------------------------------------------------------------------------------------------------|
| 0x1102   | Warning (1)                                                             | system (1)  | Unable to<br>update file:<br>%dst_path% | Unable to update file.                                                                                                    |
|          |                                                                         |             |                                         | Source Path:<br>%src_path%                                                                                                    |
|          |                                                                         |             |                                         | Destination Path:<br>%dst_path<br>%                                                                                                    |
|          |                                                                         |             |                                         | Error Code:<br>%err_code%                                                                                                    |
| 0x0102   | Information (0)                                                         | system (1)  | Patch applied.                          | Patch applied.                                                                                                    |
|          |                                                                         |             | File Name:<br>%file_name%               | File Name:<br>%file_name%                                                                                                    |
| 0x1103   | 03 Warning (1) system (1) Unable to apply patch. File Name: %file_name% | system (1)  | Unable to apply patch. File             | Unable to apply patch.                                                                                                    |
|          |                                                                         | %file_name% | File Name:<br>%file_name%               |                                                                                                    |
|          |                                                                         |             |                                         | Error Code:<br>%err_code%                                                                                                    |
| 0x0103   | Information (0)                                                         | system (1)  | Patching in<br>progress                 | Patching in progress.                                                                                                    |
|          |                                                                         |             |                                         | After the earlier-<br>applied patch is<br>completed, the<br>system will<br>automatically try<br>to apply this<br>patch:<br>%deferred_file_<br>name% |

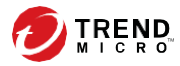

# **Chapter 7**

## **Technical Support**

TXOne Networks is a joint venture of Trend Micro and Moxa, and support for TXOne Networks products is provided by Trend Micro. All technical support goes through Trend Micro engineers.

Learn about the following topics:

- Troubleshooting Resources on page 7-2
- Contacting Trend Micro on page 7-3
- Sending Suspicious Content to Trend Micro on page 7-4
- Other Resources on page 7-5

## **Troubleshooting Resources**

Before contacting technical support, consider visiting the following Trend Micro online resources.

#### Using the Support Portal

The Trend Micro Support Portal is a 24x7 online resource that contains the most up-to-date information about both common and unusual problems.

#### Procedure

- 1. Go to https://success.trendmicro.com.
- **2.** Select from the available products or click the appropriate button to search for solutions.
- 3. Use the Search Support box to search for available solutions.
- **4.** If no solution is found, click **Contact Support** and select the type of support needed.

#### ) Tip

To submit a support case online, visit the following URL:

https://success.trendmicro.com/sign-in

A Trend Micro support engineer investigates the case and responds in 24 hours or less.

#### **Threat Encyclopedia**

Most malware today consists of blended threats, which combine two or more technologies, to bypass computer security protocols. Trend Micro combats this complex malware with products that create a custom defense strategy.

The Threat Encyclopedia provides a comprehensive list of names and symptoms for various blended threats, including known malware, spam, malicious URLs, and known vulnerabilities.

Go to <u>https://www.trendmicro.com/vinfo/us/threat-encyclopedia/#malware</u> to learn more about:

- Malware and malicious mobile code currently active or "in the wild"
- · Correlated threat information pages to form a complete web attack story
- Internet threat advisories about targeted attacks and security threats
- Web attack and online trend information
- Weekly malware reports

### **Contacting Trend Micro**

In the United States, Trend Micro representatives are available by phone or email:

| Address       | Trend Micro, Incorporated                 |
|---------------|-------------------------------------------|
|               | 225 E. John Carpenter Freeway, Suite 1500 |
|               | Irving, Texas 75062 U.S.A.                |
| Phone         | Phone: +1 (817) 569-8900                  |
|               | Toll-free: (888) 762-8736                 |
| Website       | https://www.trendmicro.com                |
| Email address | support@trendmicro.com                    |

Worldwide support offices:

https://www.trendmicro.com/us/about-us/contact/index.html

Trend Micro product documentation:

#### https://docs.trendmicro.com

### Speeding Up the Support Call

To improve problem resolution, have the following information available:

- Steps to reproduce the problem
- Appliance or network information
- Computer brand, model, and any additional connected hardware or devices
- Amount of memory and free hard disk space
- Operating system and service pack version
- Version of the installed agent
- Serial number or Activation Code
- Detailed description of install environment
- Exact text of any error message received

## Sending Suspicious Content to Trend Micro

Several options are available for sending suspicious content to Trend Micro for further analysis.

#### **Email Reputation Services**

Query the reputation of a specific IP address and nominate a message transfer agent for inclusion in the global approved list:

https://www.ers.trendmicro.com/

Refer to the following Knowledge Base entry to send message samples to Trend Micro:

https://success.trendmicro.com/solution/1112106

#### **File Reputation Services**

Gather system information and submit suspicious file content to Trend Micro:

https://success.trendmicro.com/solution/1059565

Record the case number for tracking purposes.

#### Web Reputation Services

Query the safety rating and content type of a URL suspected of being a phishing site, or other so-called "disease vector" (the intentional source of Internet threats such as spyware and malware):

https://global.sitesafety.trendmicro.com/

If the assigned rating is incorrect, send a re-classification request to Trend Micro.

### **Other Resources**

In addition to solutions and support, there are many other helpful resources available online to stay up to date, learn about innovations, and be aware of the latest security trends.

#### **Download Center**

From time to time, Trend Micro may release a patch for a reported known issue or an upgrade that applies to a specific product or service. To find out whether any patches are available, go to:

https://www.trendmicro.com/download/

If a patch has not been applied (patches are dated), open the Readme file to determine whether it is relevant to your environment. The Readme file also contains installation instructions.

#### **Documentation Feedback**

Trend Micro always seeks to improve its documentation. If you have questions, comments, or suggestions about this or any Trend Micro document, please go to the following site:

https://docs.trendmicro.com/en-us/survey.aspx

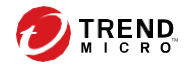

IN-1

# Index

#### A

agents features and benefits, 1-3 system requirements, 2-2

#### D

documentation, v documentation feedback, 7-6

#### Е

events, 6-2

#### L

local installation, 2-1, 2-4

#### 0

OPCmd Program using, 5-2

#### R

requirements, 2-2

#### S

silent installation, 2-1, 2-18 StellarEnforce, 1-2 StellarOne, 1-2 StellarProtect, 1-2 Stellar series, 1-2 support resolve issues faster, 7-4 system requirements, 2-2

#### U

uninstallation, 3-1 upgrade, 2-26

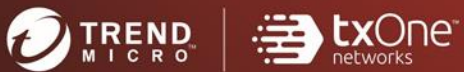

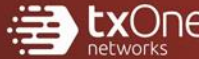

#### TREND MICRO INCORPORATED

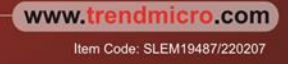